# やまがメイト最新版利用マニュアル

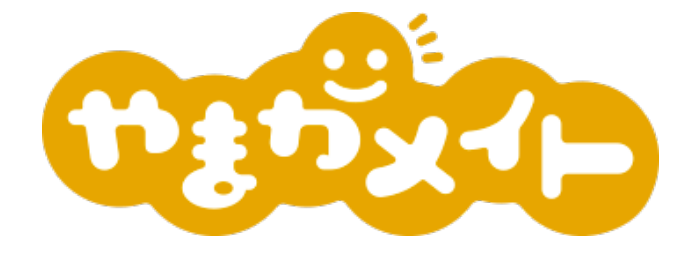

【最新版のご案内】 不具合修正最新版をダウンロードしてご利用ください。

iOS(1.8.0)2024/4/8更新 Android OS スマートフォン版(1.12.0)2024/4/4 更新 Android OS タブレット版(1.12.0)2024/4/4 更新

### 基本フローではメールアドレスとパスワードを使用してお住まいの地域などを 選択のうえ、登録を行います。

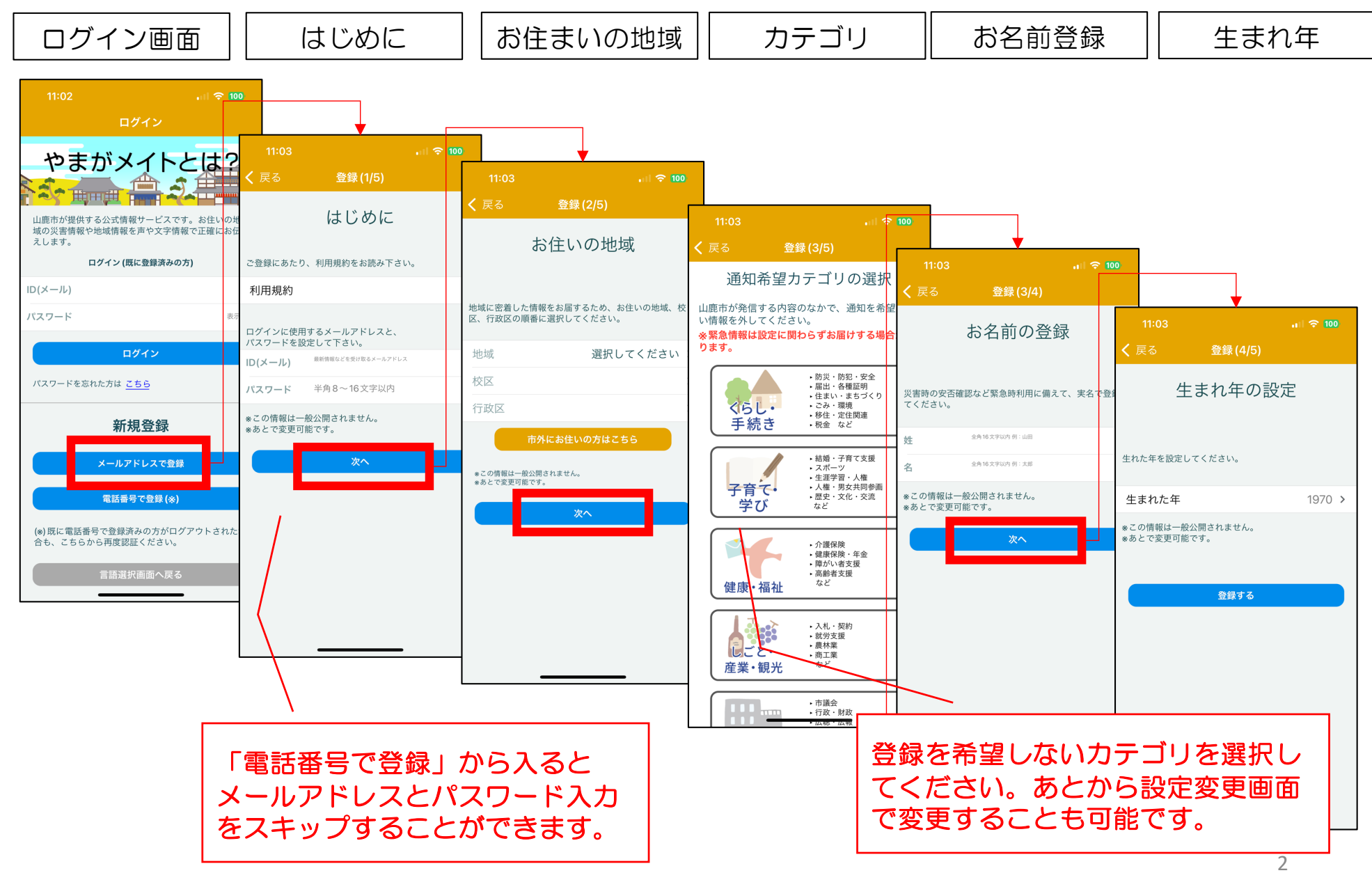

最新版ではスマートフォンでショートメッセージ機能を使用することで メールアドレスやパスワード入力を省略してやまがメイトの登録が可能です。

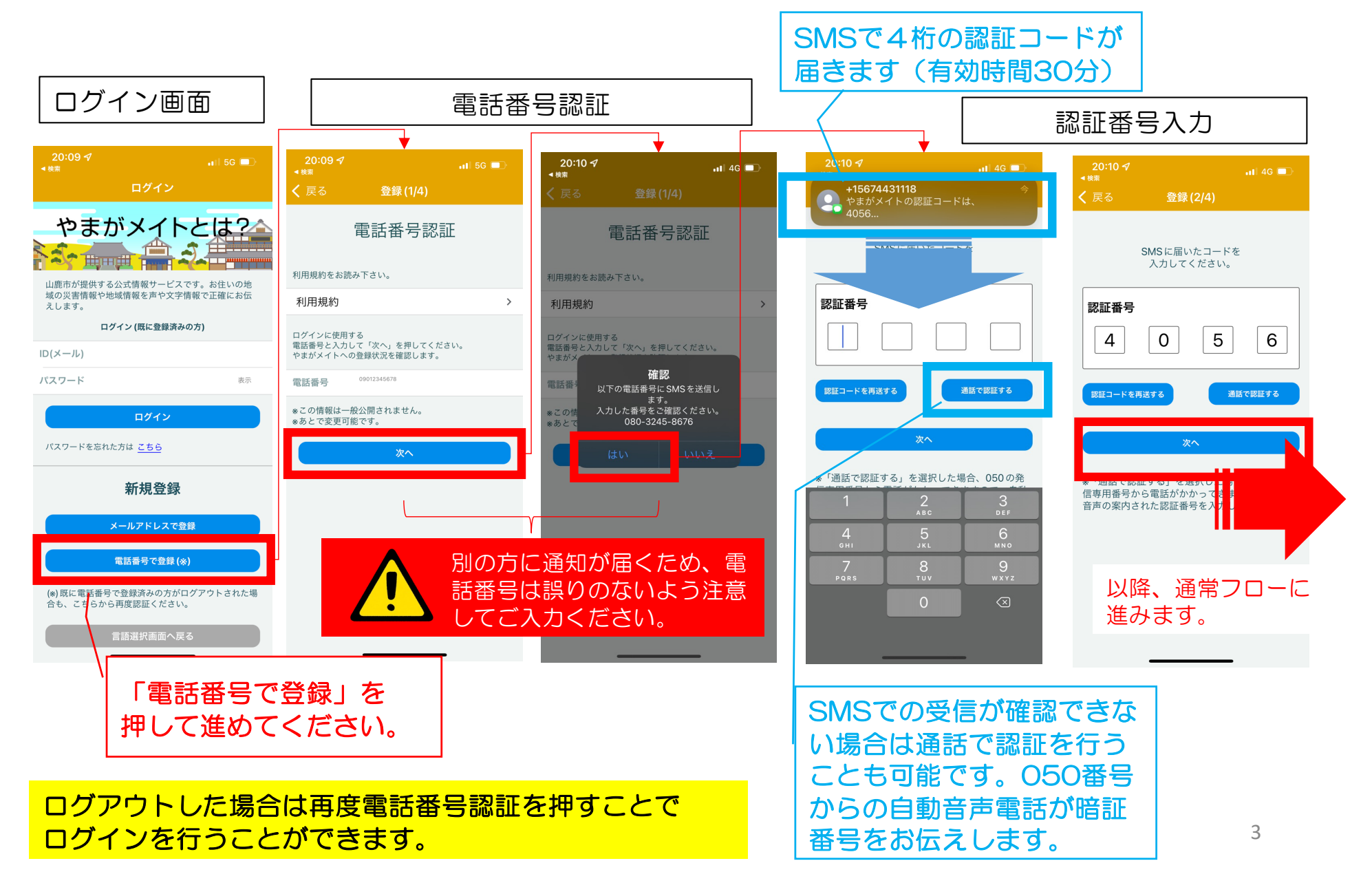

### やまがメイトの基本構成

## やまがメイトは「4つのタブ」で構成されており、 これらを切り替えることで様々な情報をチェックすることができます。

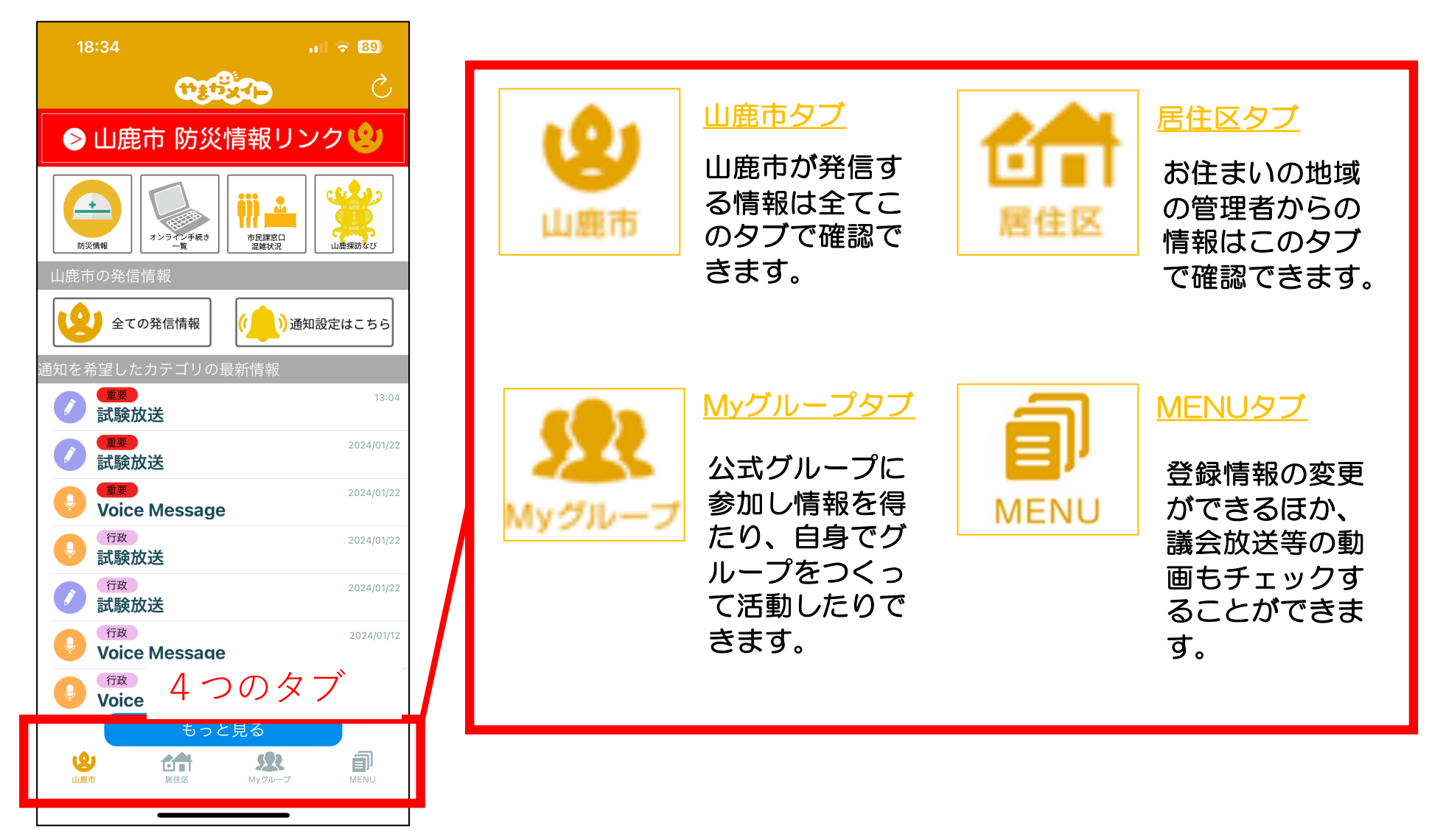

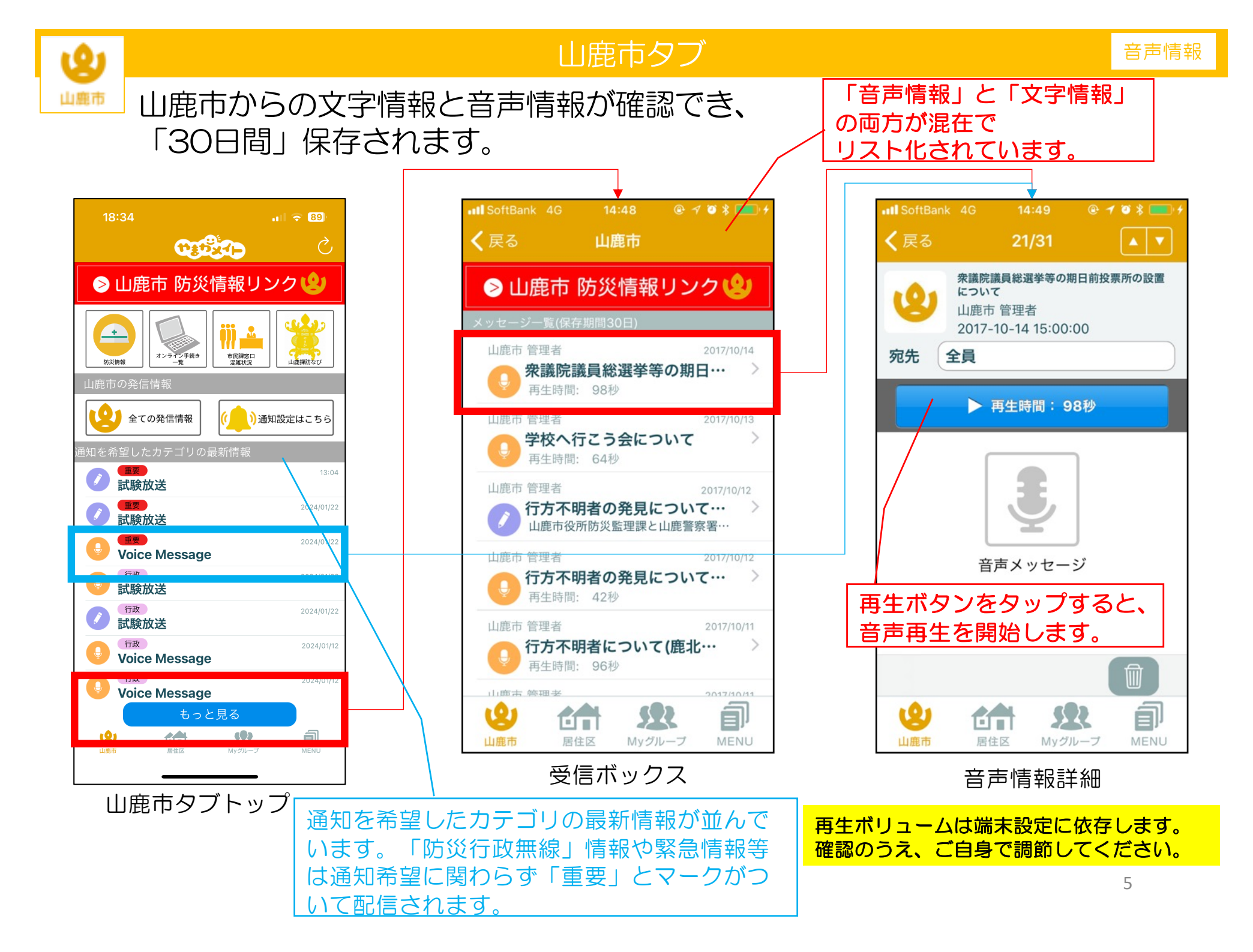

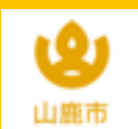

#### 山鹿市タブ

# 受信BOX内で文字情報を表示した場合のイメージです。 画像添付がある場合は、本文下部に表示されます。

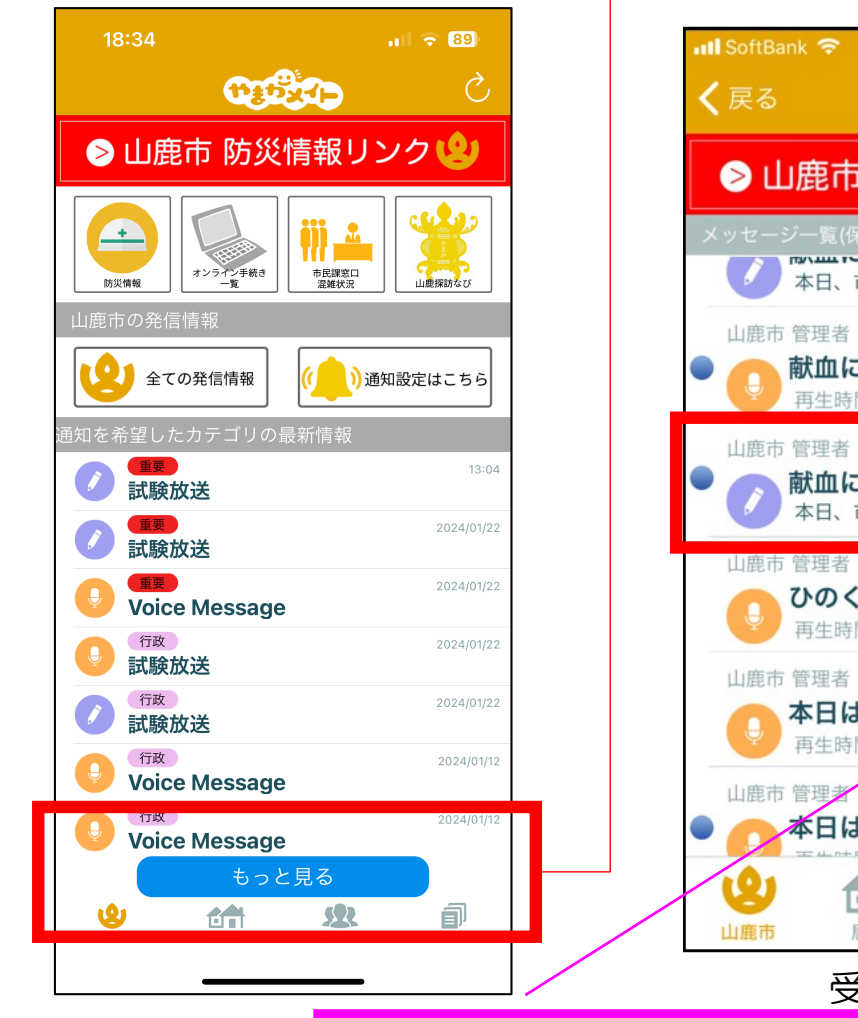

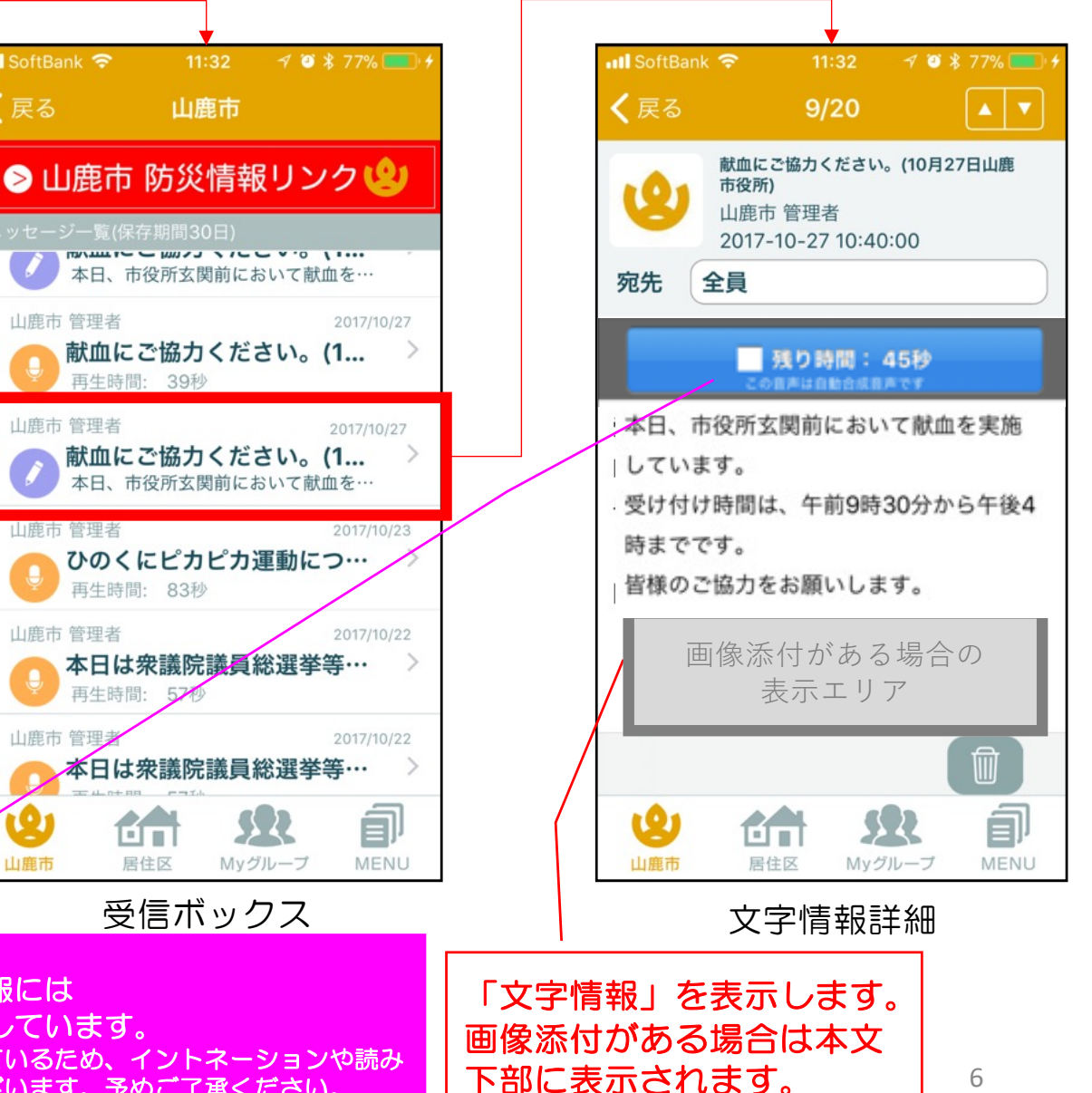

山鹿市タブトップ

山鹿市が発信する文字情報には 自動読み上げ音声を付加しています。 ※自動で合成音声化を行なっているため、イントネーションや読み 方の誤りが発生する場合がございます。予めご了承ください。

6

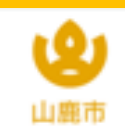

### 受信メッセージの文字サイズ拡大縮小機能

# 受信メッセージの文字サイズを拡大縮小することができます。

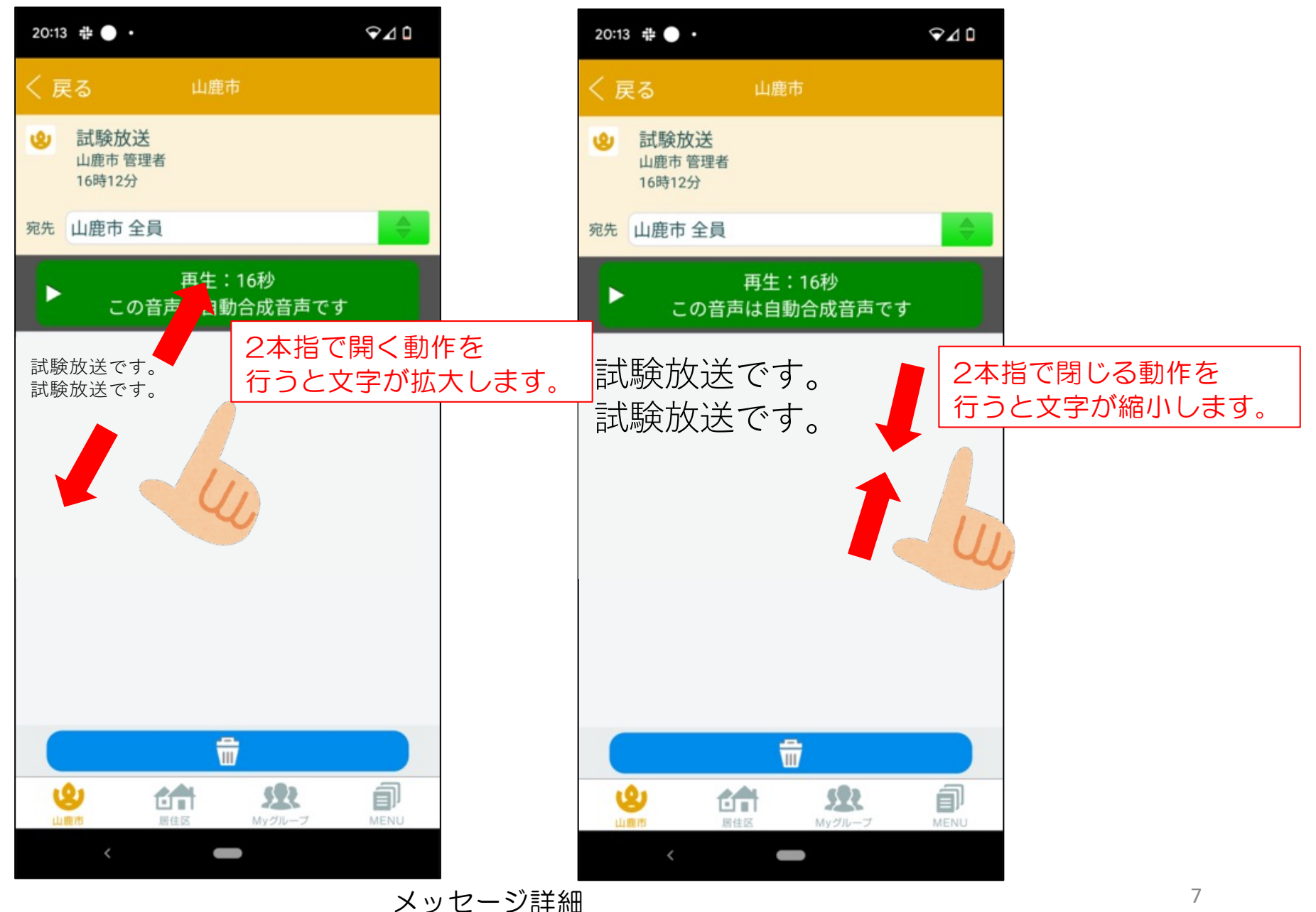

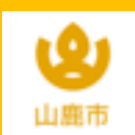

### 受信メッセージ整理機能

メッセージ機能

#### 受信メッセージを一括、あるいは選択のうえ既読や削除ができます。 全てのグループの受信 BOXに追加されています。 ※管理者アカウントで閲覧した場合は対象外となります。

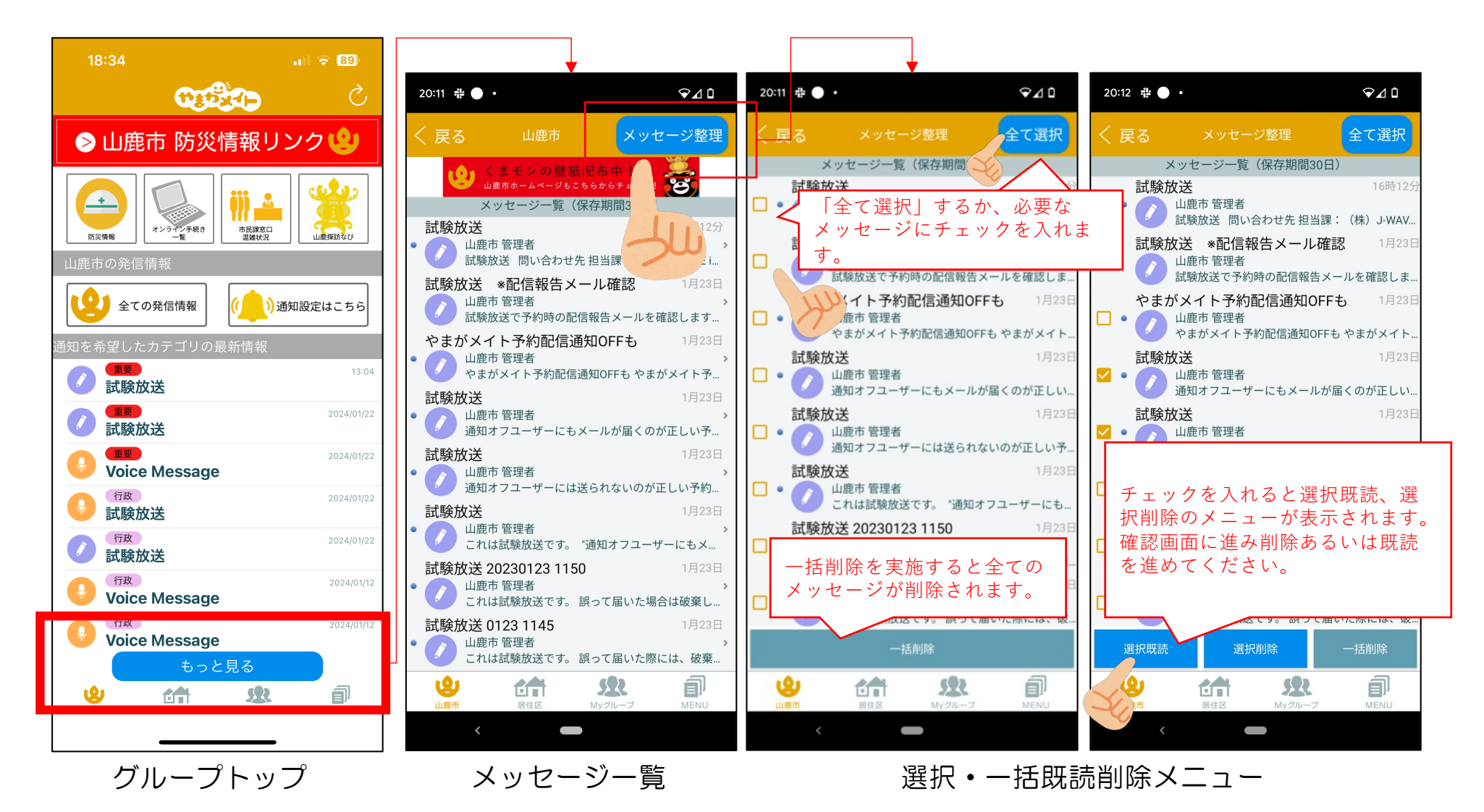

8

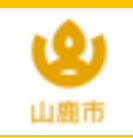

### 全ての発信情報

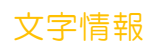

### 通知を希望していない情報も全て確認できるよう 「全ての発信情報」コンテンツを追加しました。

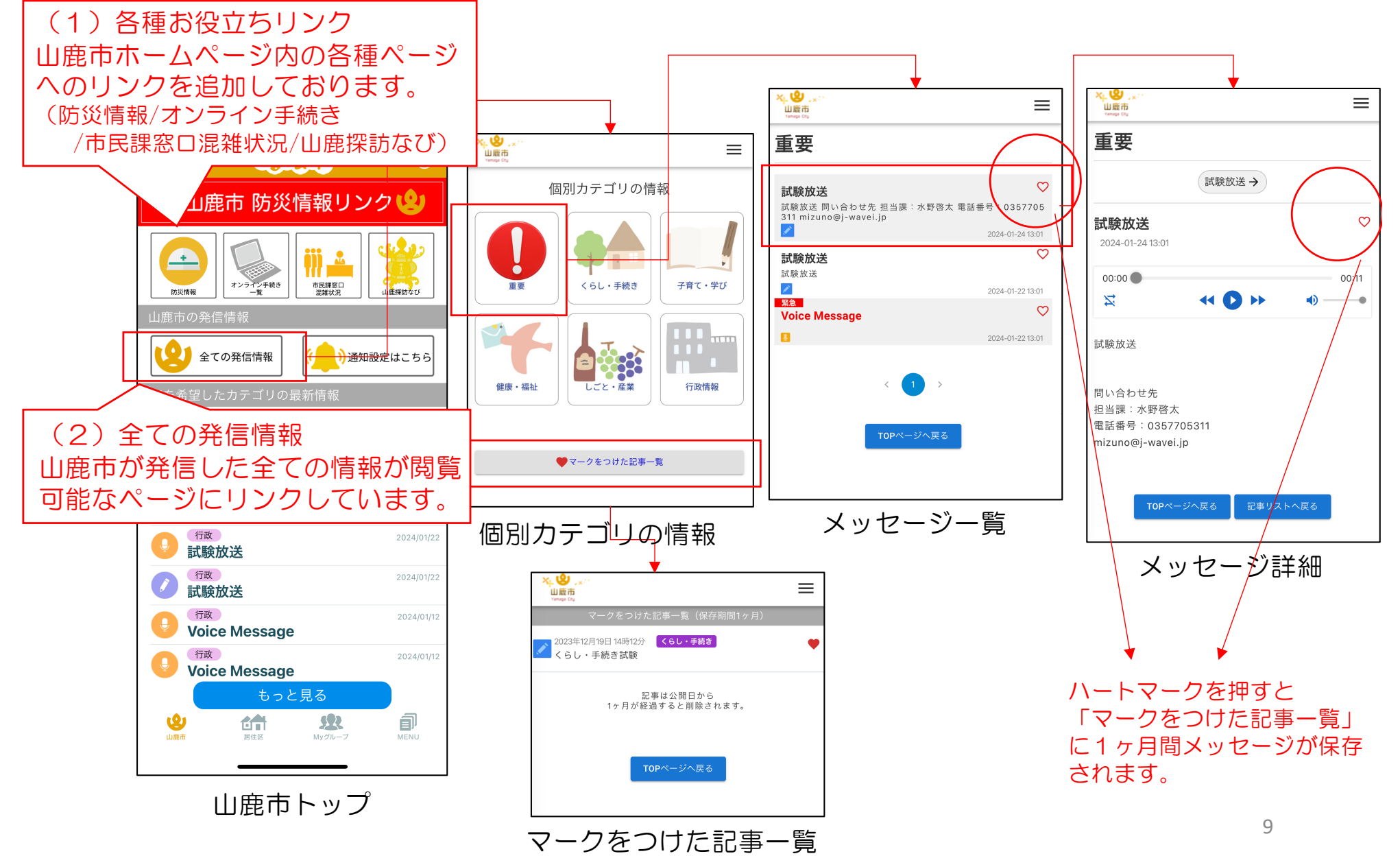

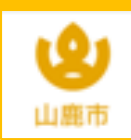

カテゴリ機能はPC・従来型携帯対応サイトにも対応しております。

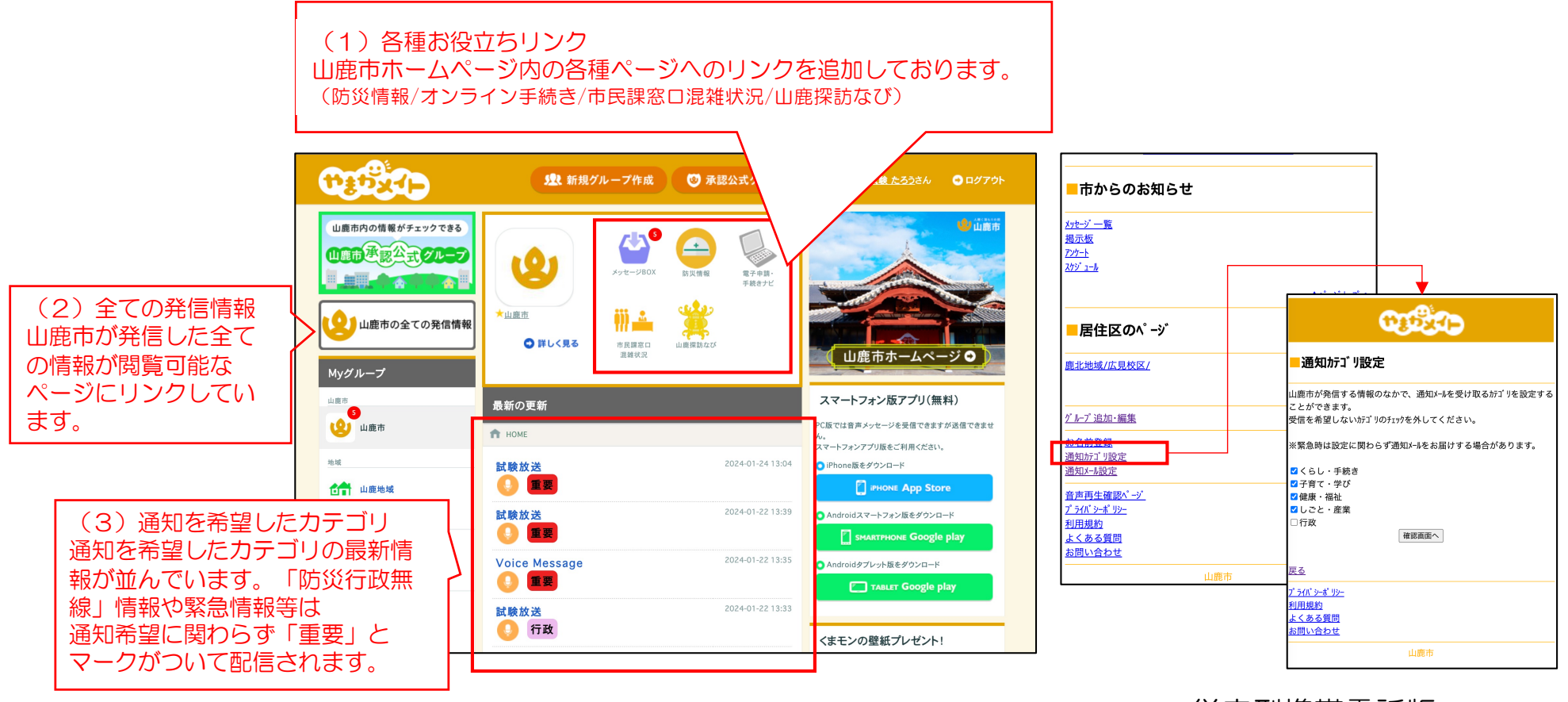

PC版

従来型携帯電話版 従来型携帯電話版では「お役立ちリンク」及び

「全ての発信情報」は非対応となります。

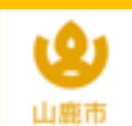

#### 「最新の更新」への固定表示

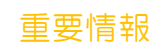

山鹿市から緊急性の高い重要情報を発信した際には「最新の更新」の 一番上に固定で掲載されるようになっております。★マークが目印です。

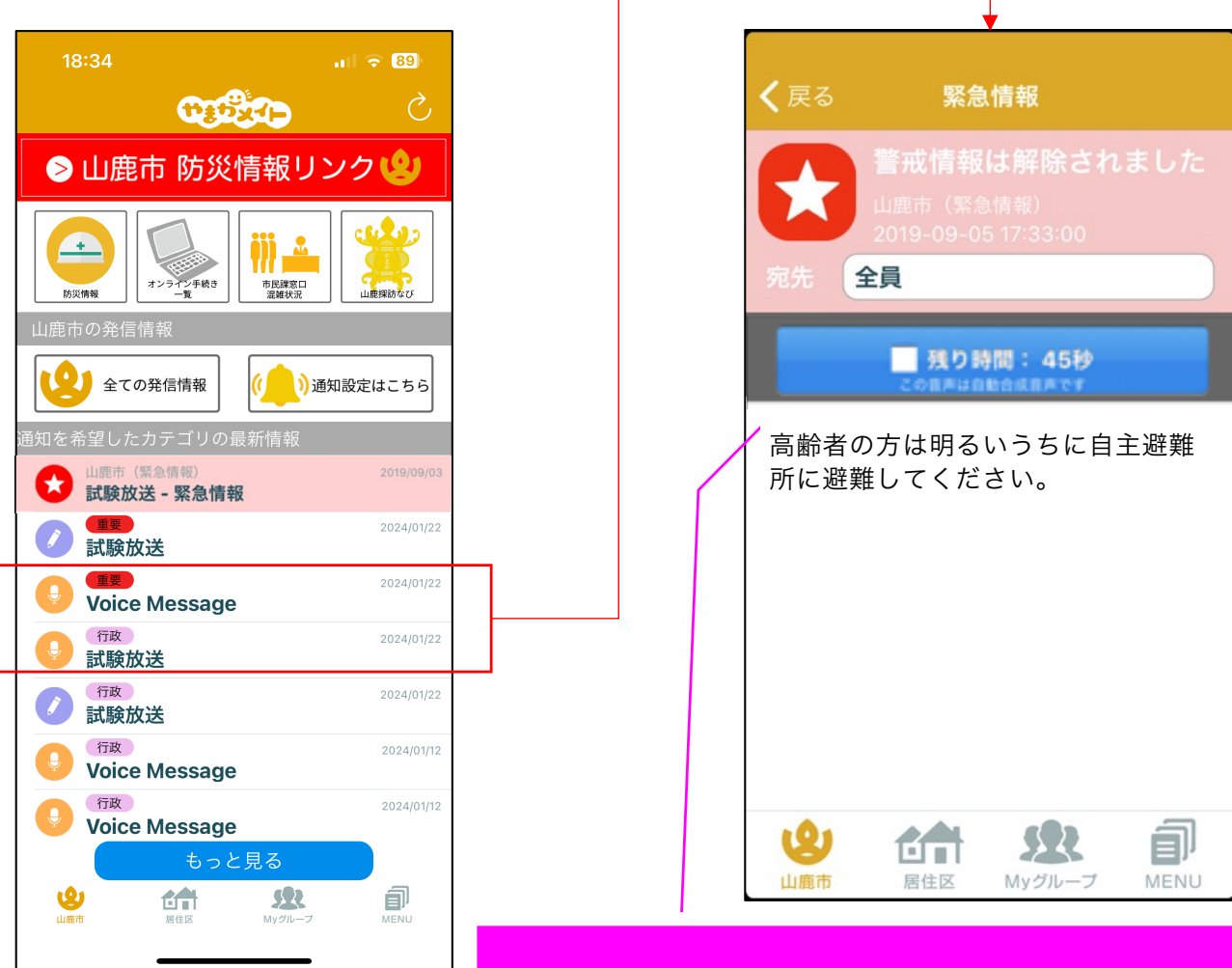

山鹿市が発信する重要情報には自動読み上げ音声を付加 しています。 ※自動で合成音声化を行なっているため、イントネーションや読み 方の誤りが発生する場合がございます。予めご了承ください。

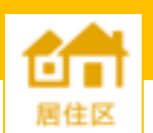

### 居住区タブ

お住まいの地域の「市民センター」や「校区の管理者」、「行政区長」から 届くメッセージをこのタブにお届けします。山鹿市以外のグループではメッセー ジ機能以外に「掲示板」「スケジュール」「アンケート」機能を用意しています。

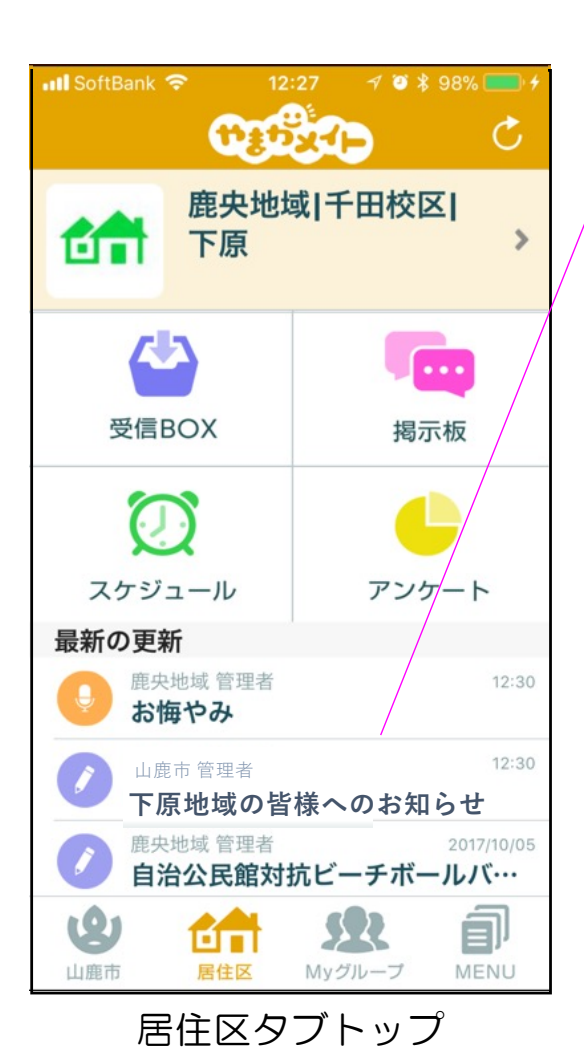

「山鹿市管理者」からの発信

山鹿市が特定地域宛に発信された情報

### 「地域管理者」からの発信例

・地域のお悔やみ情報(鹿北/菊鹿/鹿央地域のみ) ・地域イベントのお知らせ

#### etc

## 「校区管理者」からの発信例

- ・学校イベント
- ・休校情報

etc

# 「行政区管理者」からの発信例

- ・区役のお知らせ
- ・集会等のお知らせ

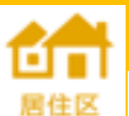

#### 居住区タブ

ゴミ情報(スケジュール)

居住区タブの特徴として、スケジュール内にゴミの日の日程を掲示しています。

スケジュールは前日に通知メールをお送りする機能を用意しております。「P.22登録情報変更」をご参照ください。

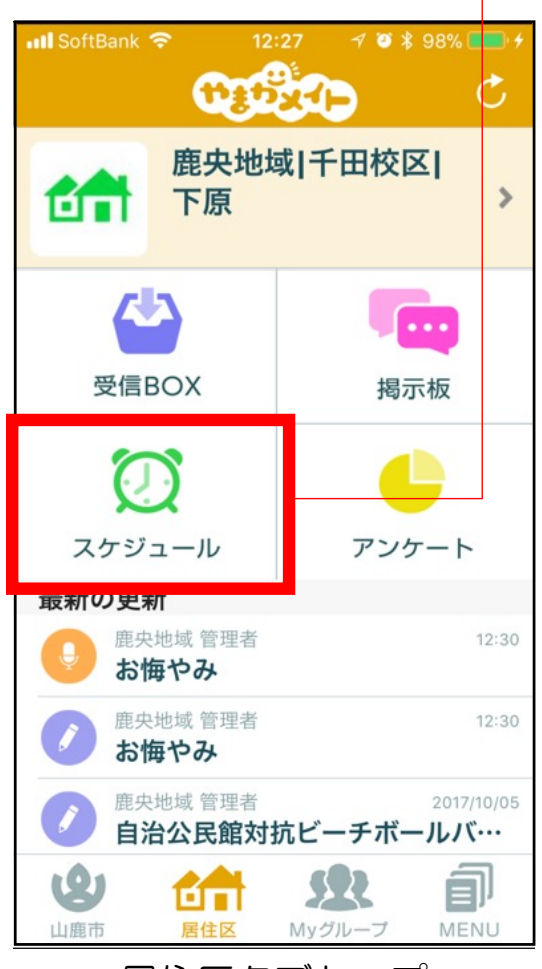

居住区タブトップ

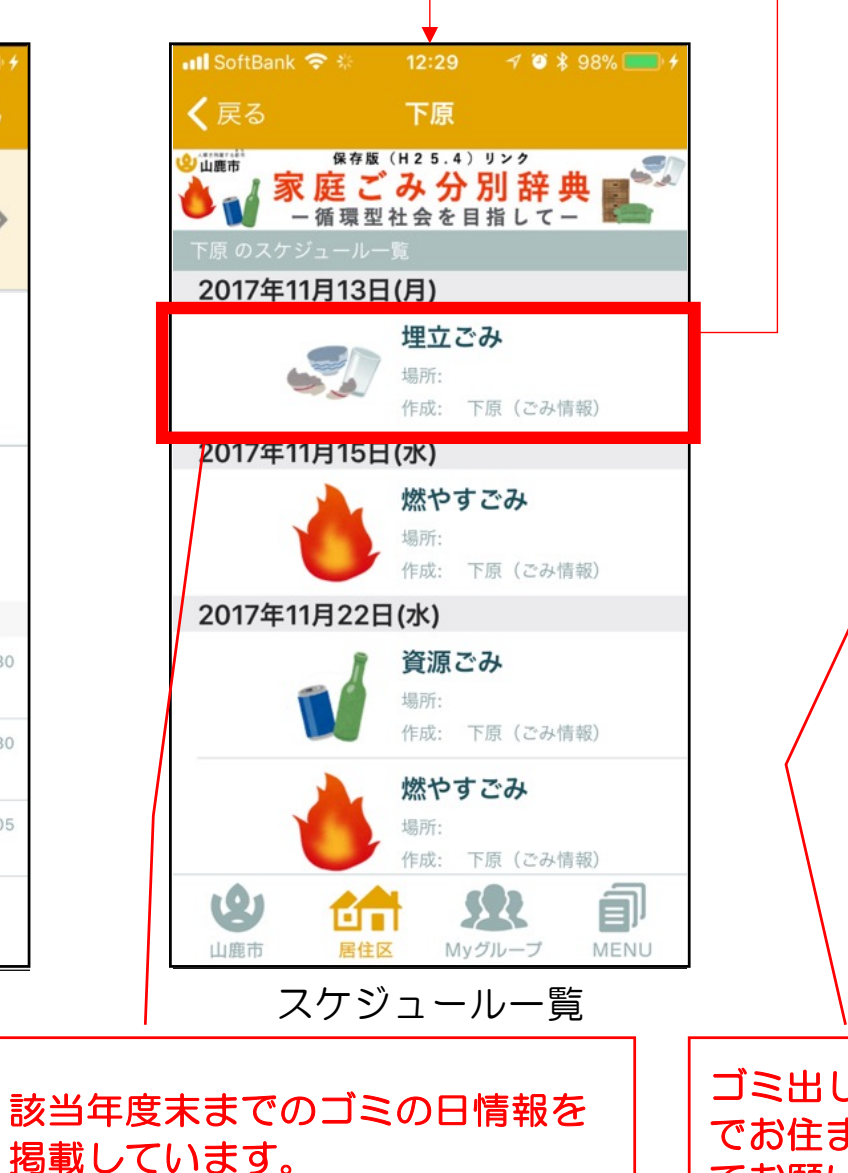

|                                                                                                    |                   |              |                                   | •             |                               |       |
|----------------------------------------------------------------------------------------------------|-------------------|--------------|-----------------------------------|---------------|-------------------------------|-------|
|                                                                                                    |                   | III SoftBank | 4G 🎋 11                           | 7:06          | @ 1 0                         | * • * |
|                                                                                                    |                   | く戻る          | スケシ                               | バュール          |                               | [']   |
|                                                                                                    |                   | •            | 2017年                             | 11月7日         | Ξ                             | •     |
|                                                                                                    |                   | ٢            | <b>燃やすこ</b><br><sub>作成者</sub> : 下 | ごみ<br>5原(ごみ情報 | 暖)                            |       |
|                                                                                                    |                   | 日時:          |                                   |               | 11月7日                         | 日(火)  |
| 分別方法を確認のうえ、山鹿市指定のごみ<br>てお住まいの地区のきまりに従ってゴミ置<br>してください。<br><<注意事項>><br>*「ごみ置場」や「ごみ出しの時間」は地<br>りに従ってください。<br>*自分が住んでいる地区以外へごみを出さ<br>さい。<br>* 事業所「事務所・T 悒・庄舗・農業かど |                   |              |                                   |               | のごみ袋<br>ゴミ置き<br>」は地域<br>なを出さな |       |
|                                                                                                    |                   | <b>9</b> 曲   | 后<br>居住区                          | My グルー        | -7 M                          |       |
|                                                                                                    | /                 | ス            | 、ケジュ                              | ール            | 詳細                            |       |
| ゴミでお                                                                                                    | :出し<br>)住ま<br>)願い | の注意事         | ■項等な<br>域のル~<br>ます。               | をよく<br>ールに    | 読ん<br>沿っ<br><sup>13</sup>     |       |

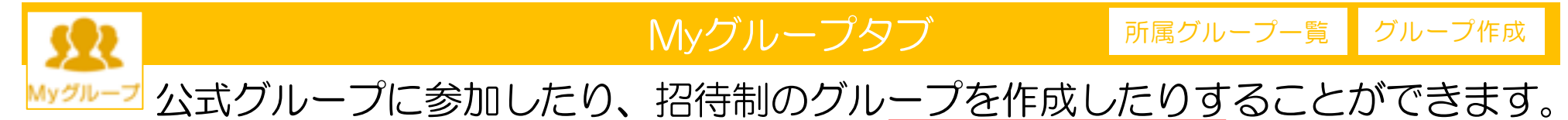

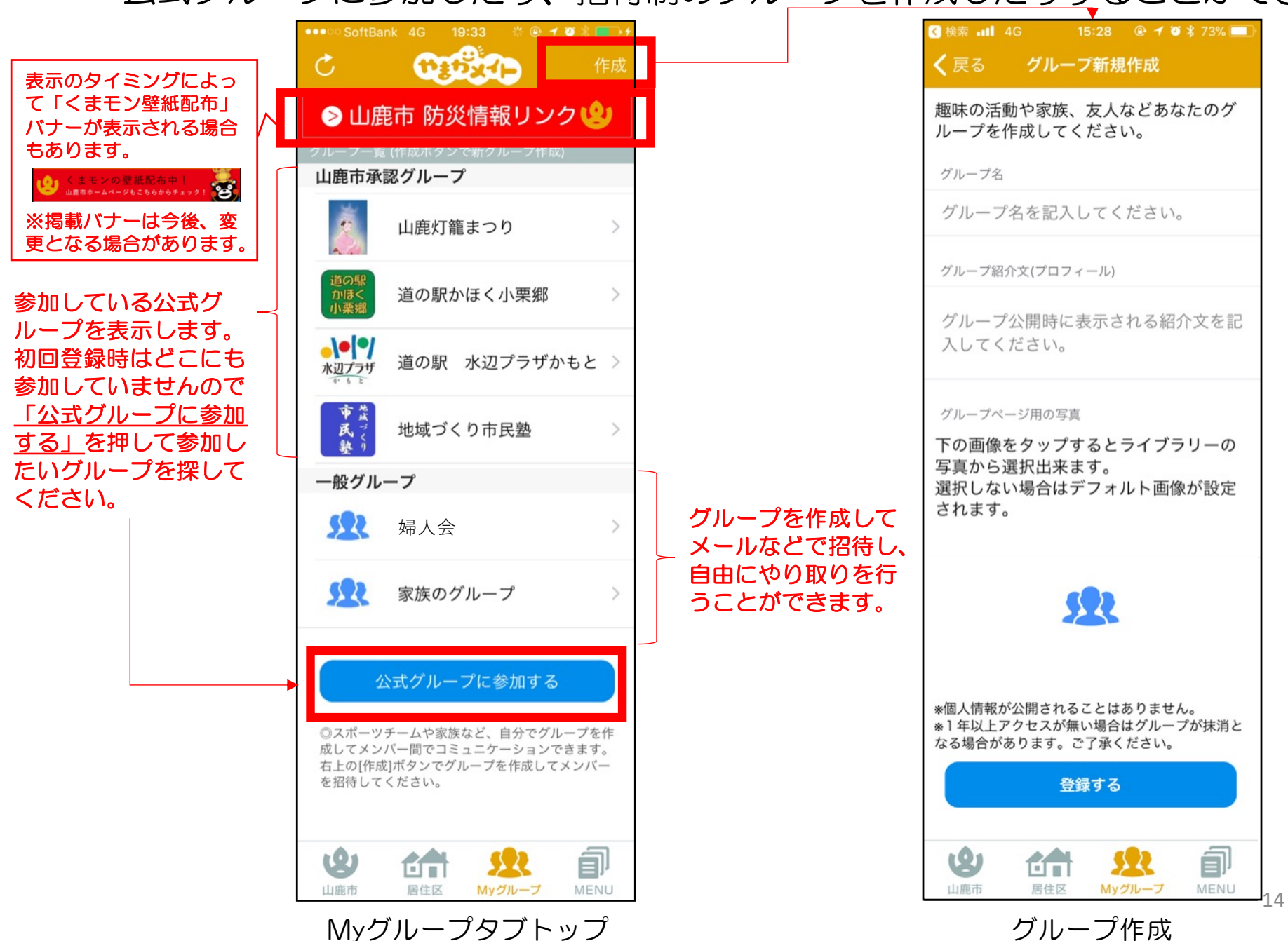

### QRコード読み取り機能(iOSの方)

マイグループ

グループごとに参加QRコードを配布し、受け取ったユーザはアプリ内から読み取って 参加することができます。

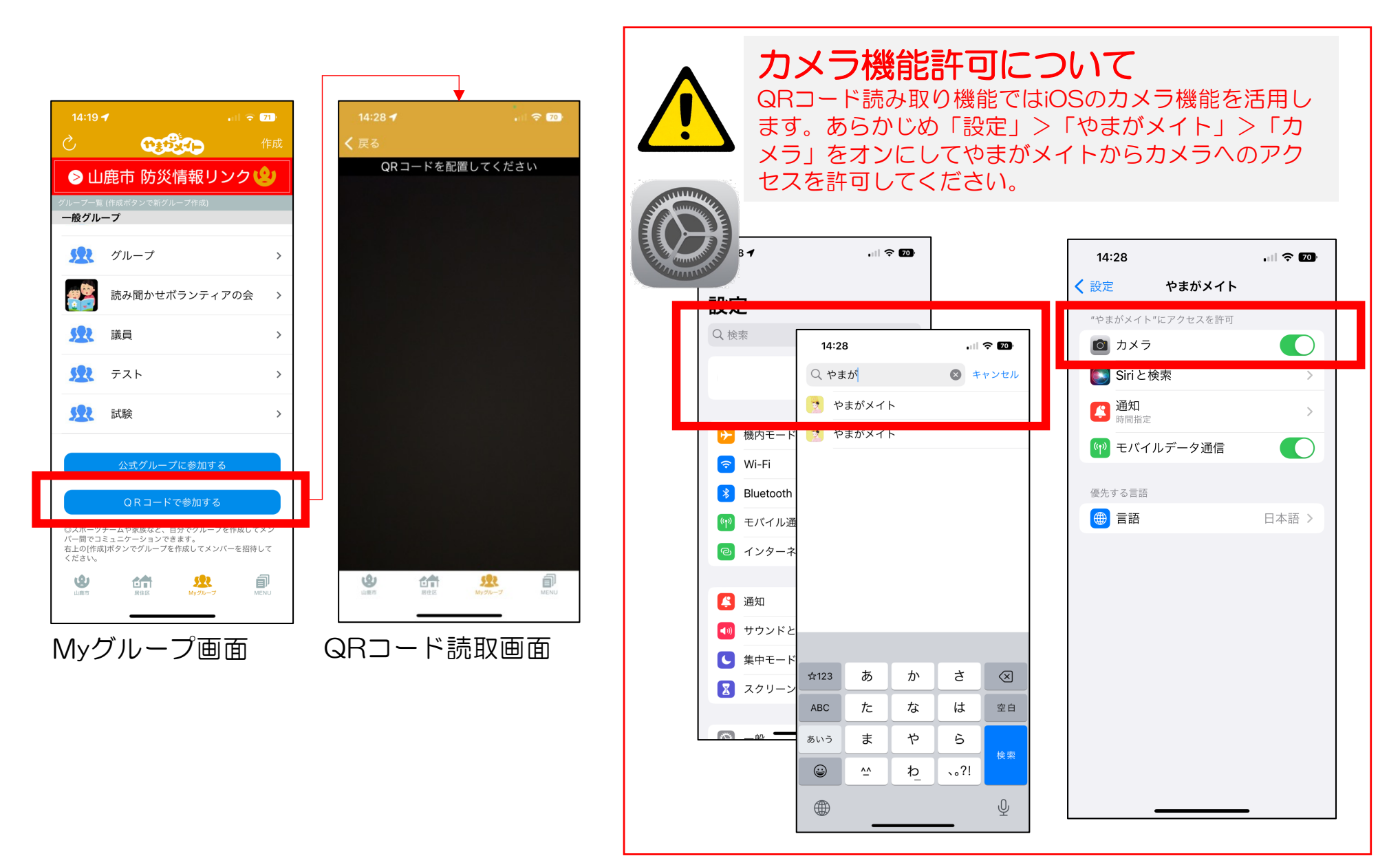

### QRコード読み取り機能(AndroidOSの方)

登録情報変更

#### グループごとに参加QRコードを配布し、受け取ったユーザはアプリ内から読み取って 参加することができます。 カメラ機能許可について

QRコード読み取り機能ではAndroid OSのカメラ機能を活用します。 案内に沿ってやまがメイトからカメラへのアクセスを許可してください。

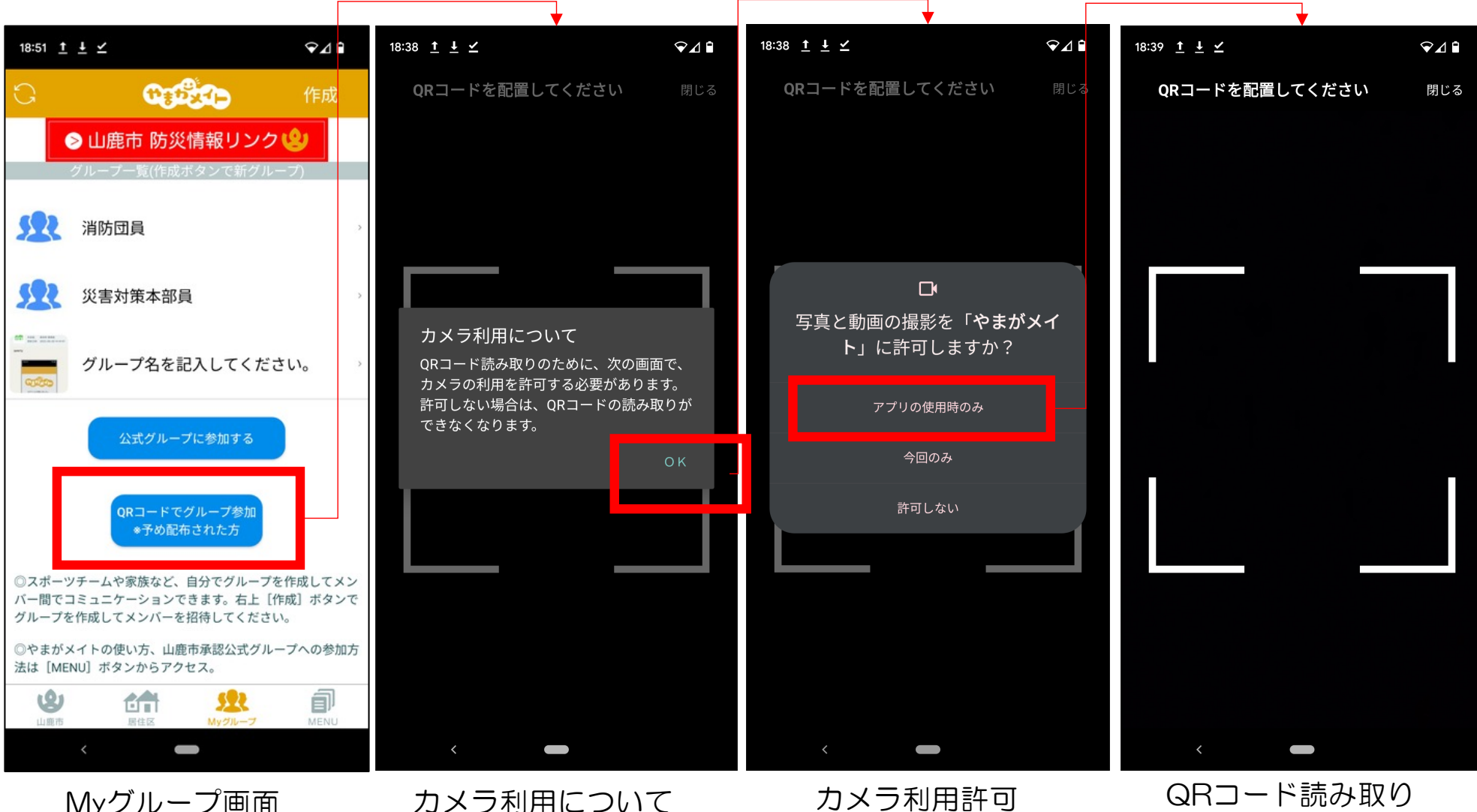

Myグループ画面

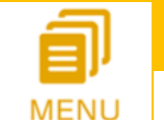

お住まい以外の行政区情報を得ることができます。 登録したグループはMyグループに追加されます。

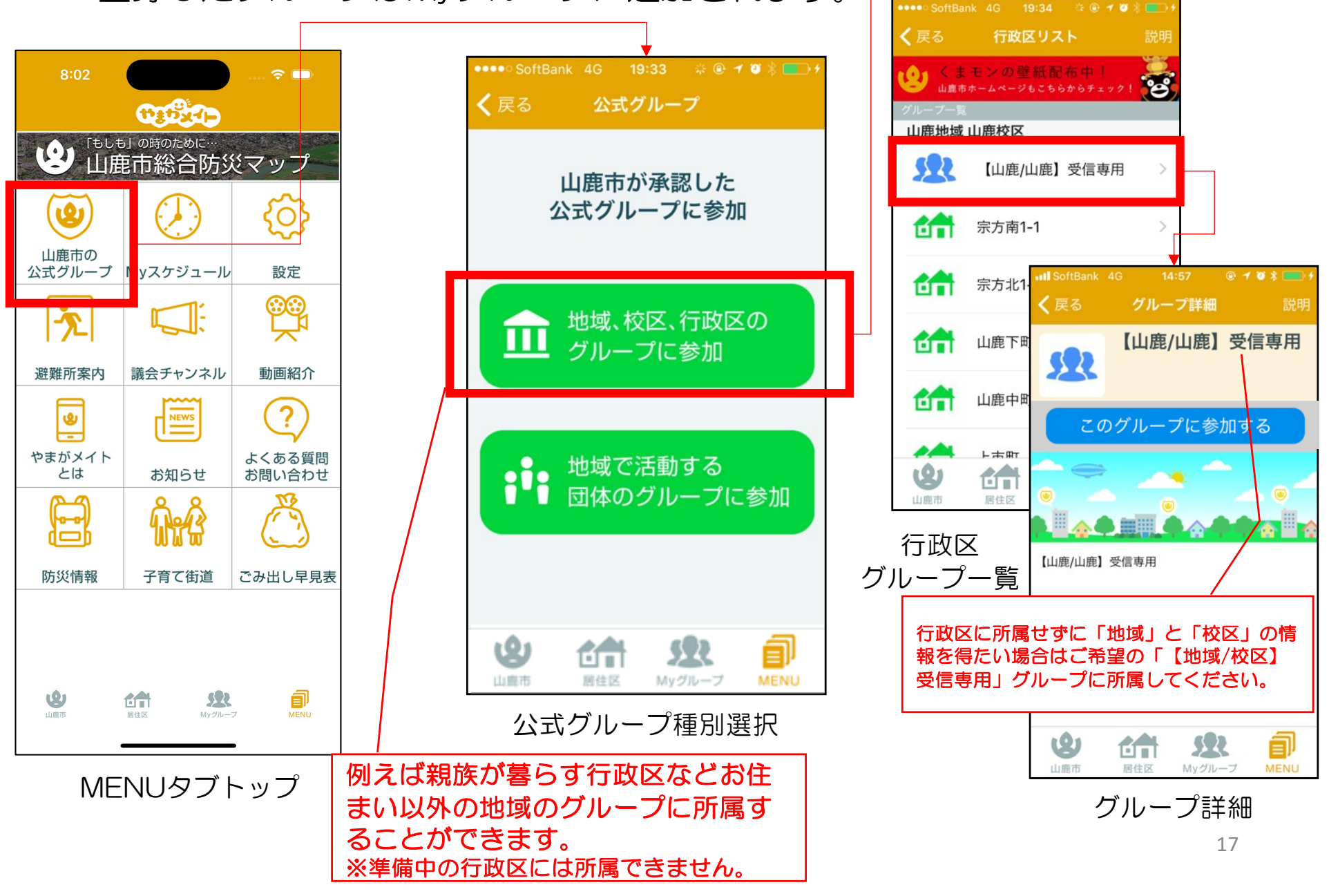

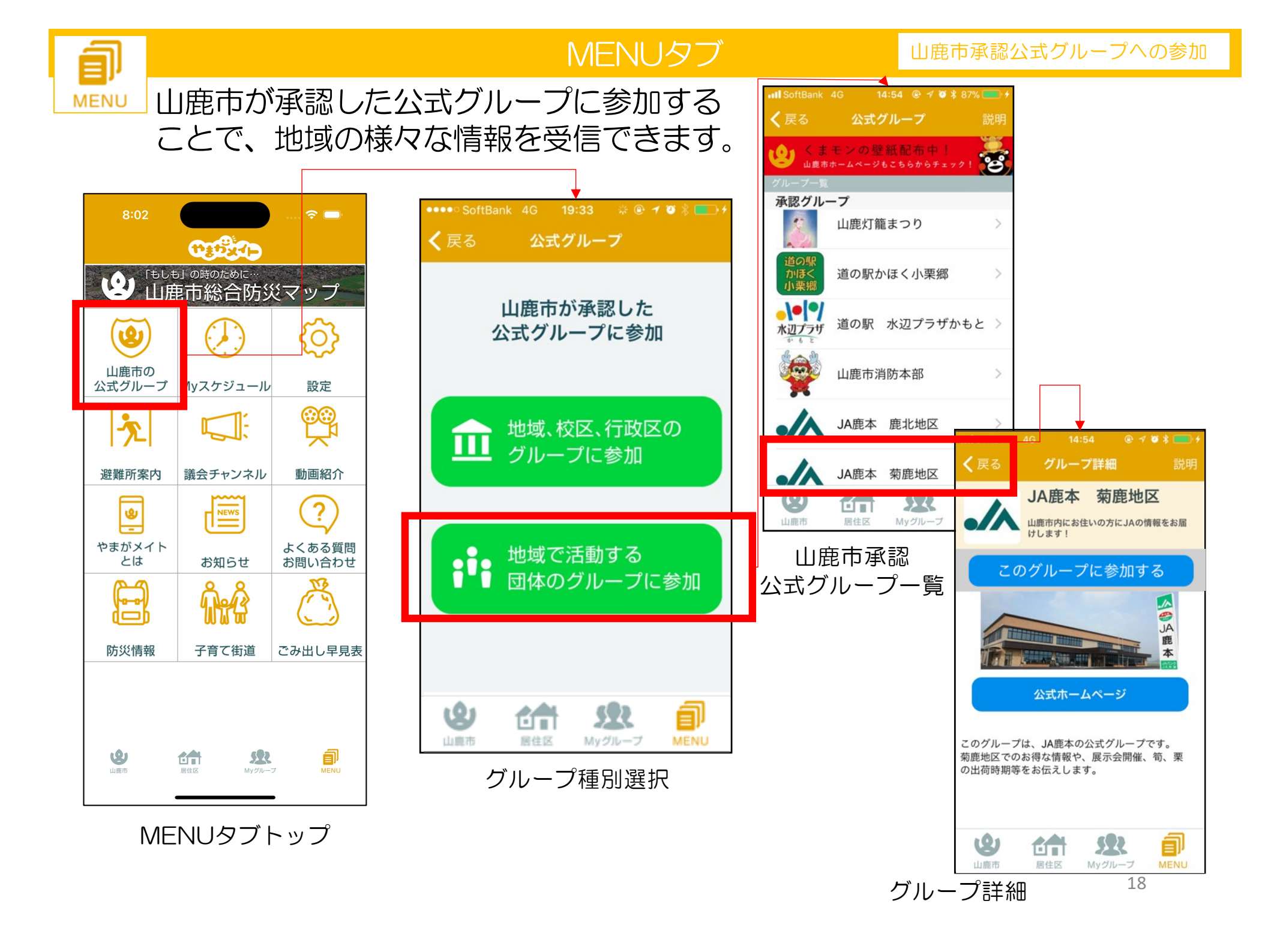

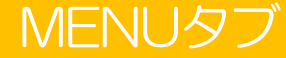

」ゴミの日情報を含め、所属する様々なグループが発信するスケジュール情報を 一覧で確認することができます。

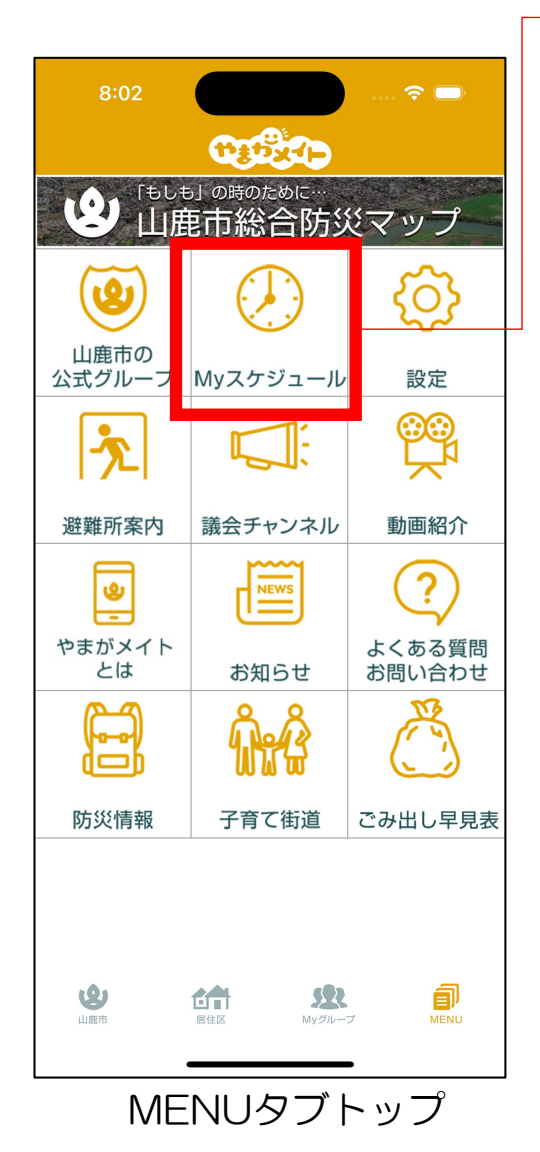

=

MENU

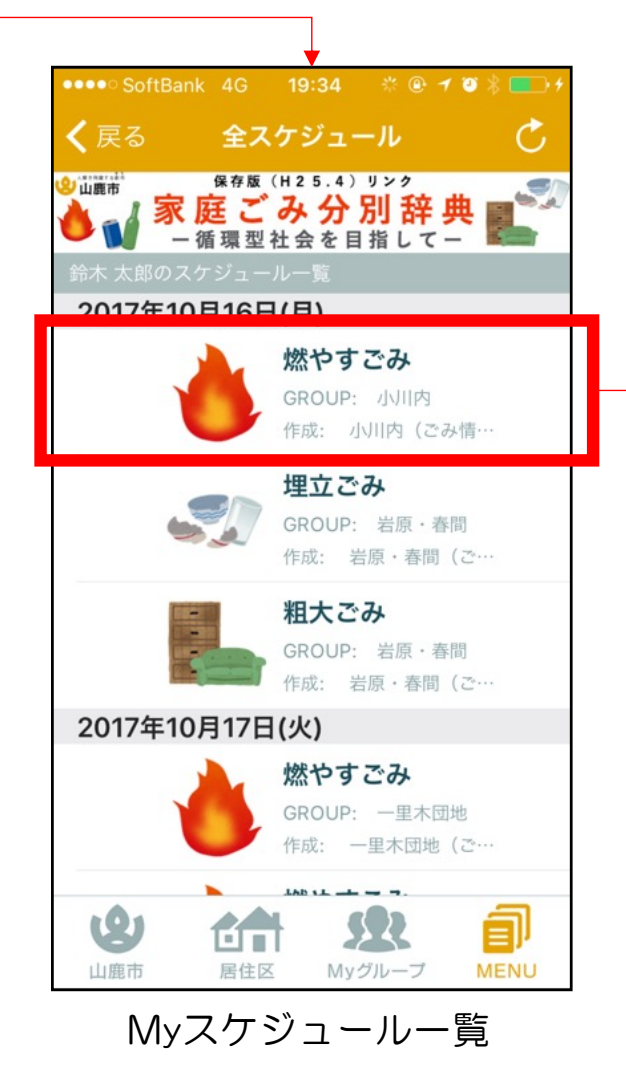

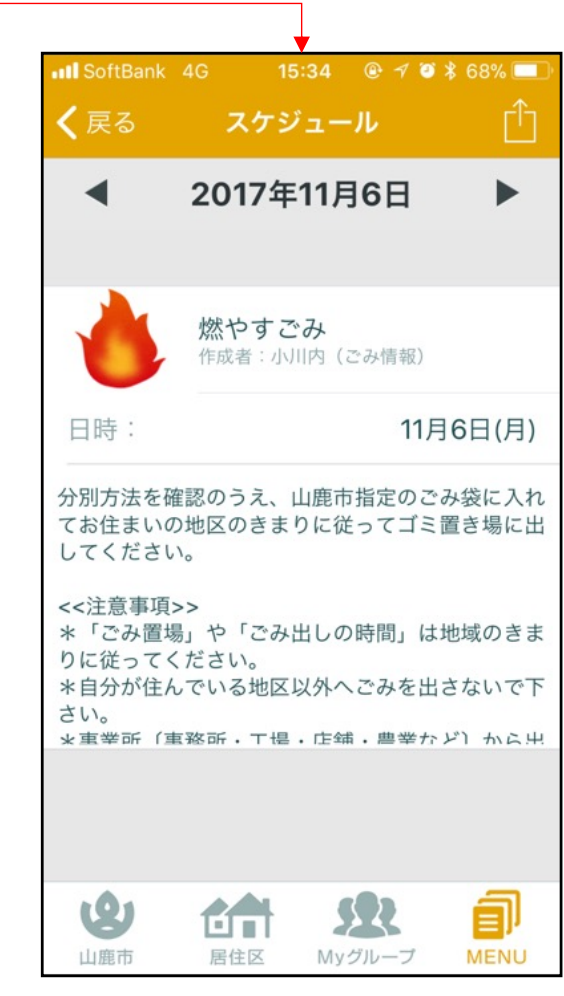

スケジュール詳細

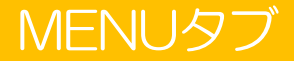

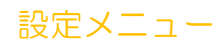

# MENU やまがメイトを利用するうえでの設定メニューです。

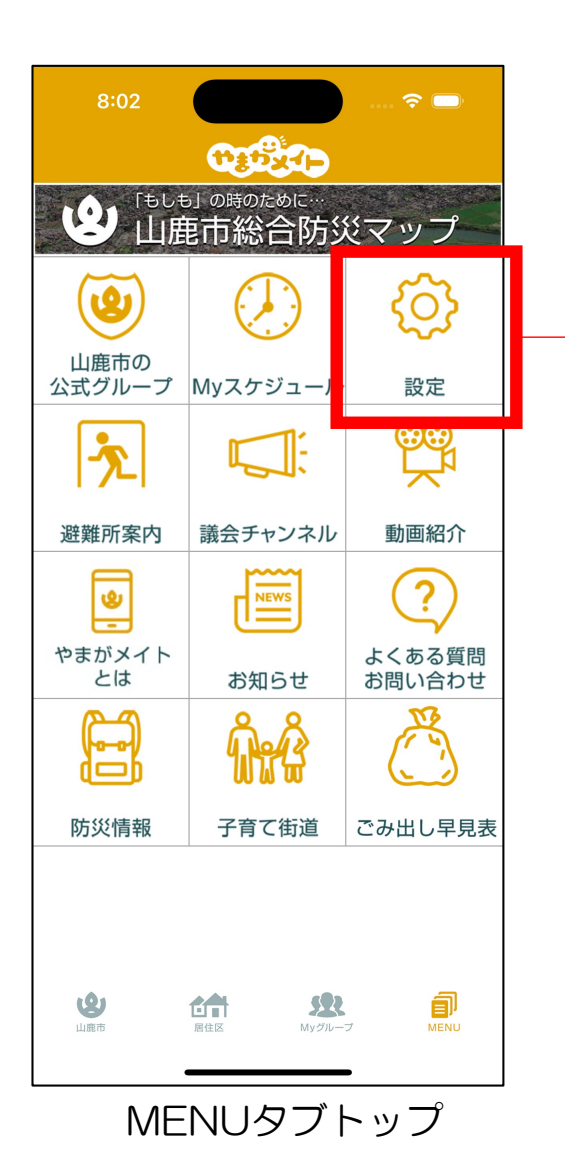

Ī

| ••••• SoftBank 4G 19:34 🗱 🖲 - | 1 🗃 🖇 💼 + |
|-------------------------------|-----------|
| <b>く</b> 戻る 設定                |           |
|                               |           |
| 登録情報変更                        | >         |
|                               |           |
| 転出された方/退会希望の方                 | >         |
| ログアウト                         | >         |
|                               |           |
|                               |           |
| プライバシーポリシー                    | >         |
| 利用規約                          | >         |
|                               | -         |
|                               |           |
|                               |           |
|                               |           |
|                               |           |
| <b>(2)</b>                    | đ         |
| 山鹿市 居住区 Myグループ                | MENU      |
| 設定メニュー                        |           |

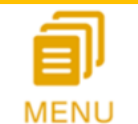

やまがメイトでは各コンテンツ更新時に通知をお届けしています。 更新されるコンテンツによって通知される方法は異なります。

|                              |    | メール通知      | プッシュ通知     | 自動再生<br>※Android OSのみ対応 |
|------------------------------|----|------------|------------|-------------------------|
| 音声情報<br><sub>(音声メッセージ)</sub> |    | $\bigcirc$ | $\bigcirc$ | 0                       |
| <b>文字情報</b><br>(テキストメッセージ)   |    | $\bigcirc$ | 0          |                         |
| 揭示板                          | 作成 | $\bigcirc$ |            |                         |
|                              | 削除 |            |            |                         |
| スケ                           | 作成 | $\bigcirc$ |            |                         |
| ジュ                           | 編集 | $\bigcirc$ |            |                         |
| <br>ル                        | 削除 | $\bigcirc$ |            |                         |
| アンケート                        | 作成 | $\bigcirc$ |            |                         |
|                              | 削除 |            |            |                         |

P.22、P.23記載の登録情報変更画面で各種設定の変更ができます。ご活用ください。 ※緊急時は設定に通知をお送りする場合がございます。

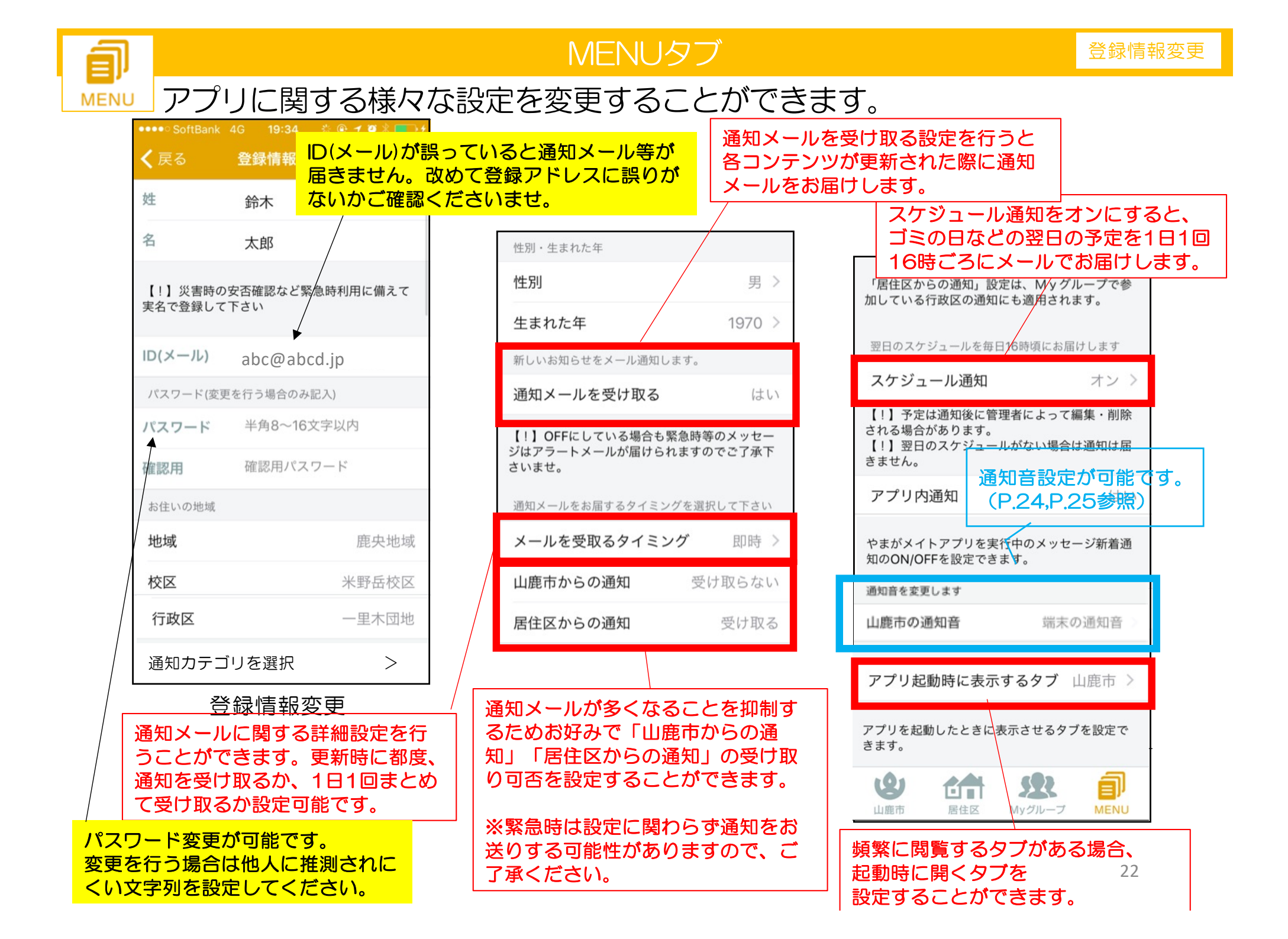

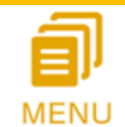

### MENUタブ (Android OSの場合)

# NU Android OS版のみの機能として<u>自動再生設定</u>が可能です。

| 翌日のスケジュールを毎日16時頃(<br>す。                                                                                | こお届けしま                               | -                                                          |
|----------------------------------------------------------------------------------------------------|--------------------------------------|------------------------------------------------------------|
| スケジュール通知<br>【!】予定は通知後に管理者によっ<br>除される場合があります。                                                           | はいって編集・削                             | 自動再生機能を利用する場合は<br>プッシュ通知受け取りを「はい」に<br>/ 設定してください。          |
| 【!】翌日のスケジュールがない場<br>届きません。                                                                             | 合は通知は                                |                                                            |
| メッセージ到着時にプッシュ通知を<br>す。                                                                                 | Fお届しま                                | 自動再生を「はい」に設定すると、 音声情報が到着時に 音量を絞って                          |
| プッシュ通知を受け取る                                                                                            | はい                                   | 日本にもそのまま最大音量で流れ出し                                          |
| メッセージ到着時に自動で再生を行                                                                                       | ういます。                                |                                                            |
| 自動再生する                                                                                                 | いいえ                                  |                                                            |
| 【!】災害時など緊急時には、設定<br>自動再生機能を利用した緊急メッセ<br>されます。<br>【!】自動再生メッセージは最大き<br>れます。イヤホン利用時の音量制限<br>端末説明書をご確認下さい。 | ミに関わらず<br>2ージが再生<br>3量で再生さ<br>見はご使用の | 通知の到着が遅延する場合にお試し<br>ください。定期的に通信を行うため、<br>バッテリの減りが速くなる、または、 |
| 通知の到達性を改善させます。                                                                                         |                                      | / パケットを消費するなどの影響があ<br>/ りますので、お使いの端末の契約等                   |
| 通知の到達性を改善する                                                                                            | いいえ                                  | をご確認いただき、十分に注意して                                           |
| 【!】端末によっては改善しない場<br>す。<br>【!】定期的に通信を行うため、バ<br>りが速くなる、または、パケットを<br>どの影響があります。                           | 合がありま<br><sup>1</sup> ッテリの減<br>消費するな |                                                            |
| アプリ起動時に表示するタフ                                                                                          | ブ 山鹿市                                |                                                            |

### 山鹿市独自通知音設定(2)OS別フロー

登録情報変更

iOS

# アプリ内で設定を行うことができます。

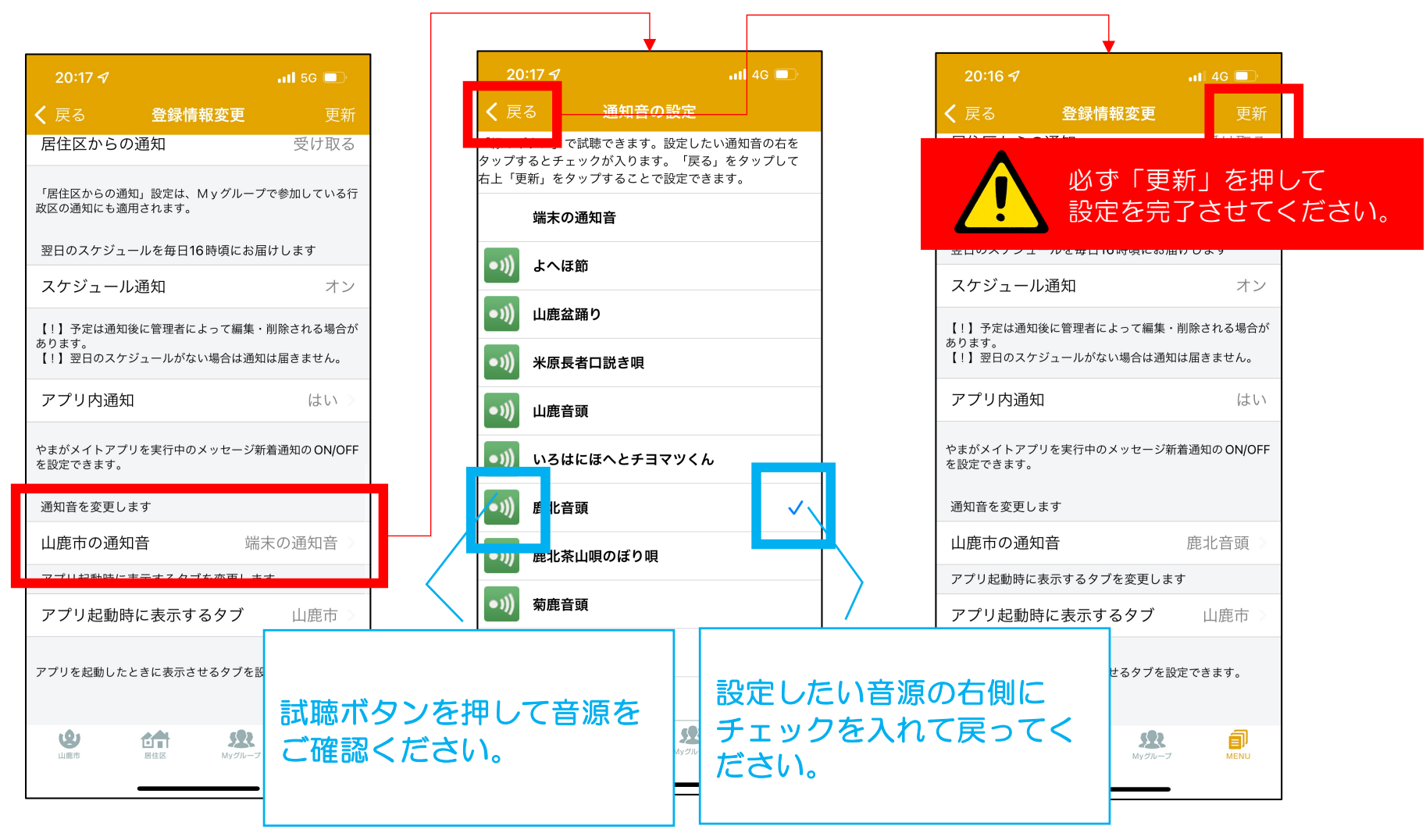

### 山鹿市独自通知音設定(2)OS別フロー

# Android OS ※Android8未満の端末は非対応

## 端末の設定画面に移動して設定を行い、アプリに戻ってください。 (端末により設定方法が異なる場合があります。)

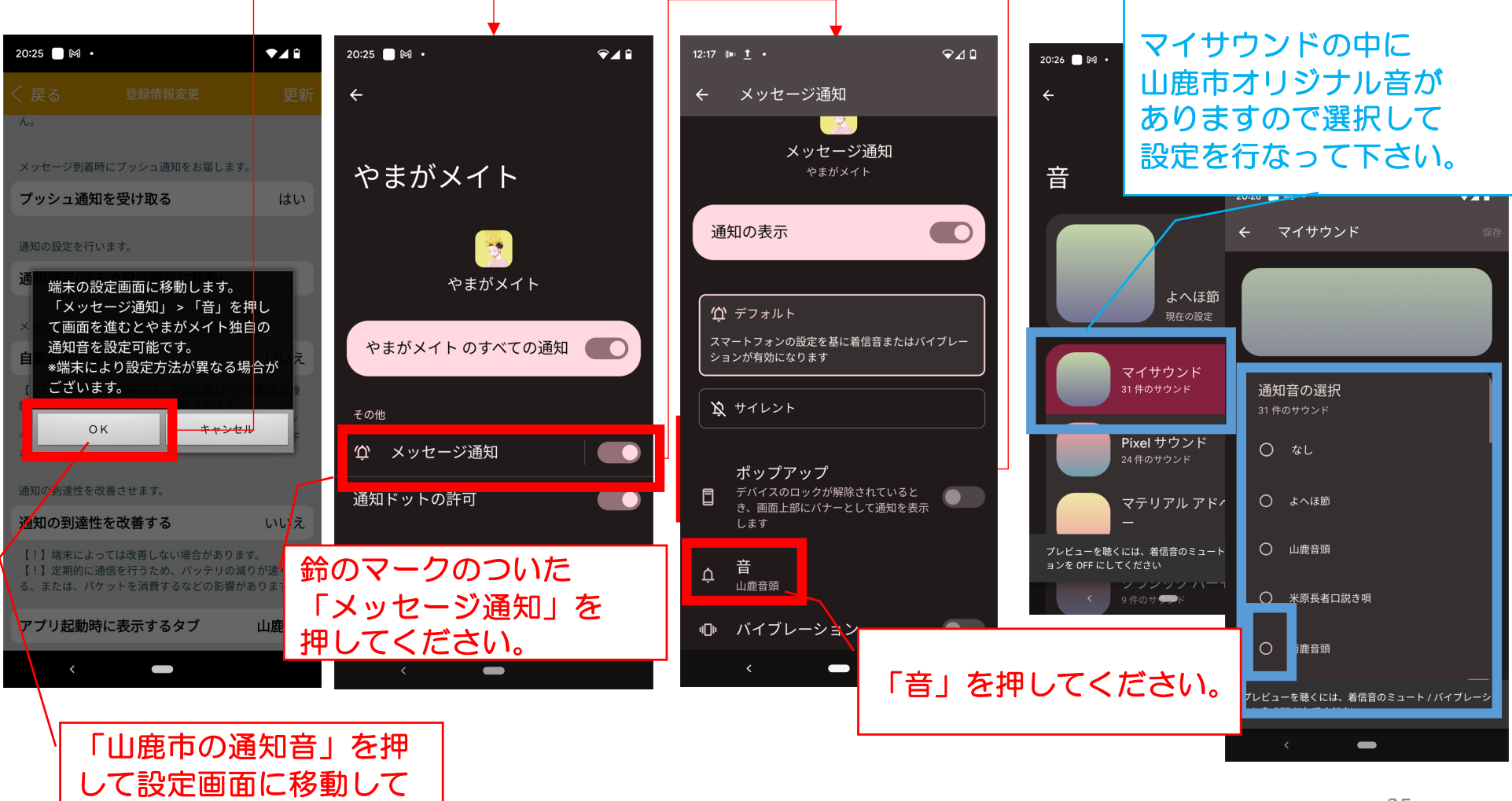

ください。

# グループごと通知音設定(iOSをお使いの方)

グループごとに通知オンオフや通知音を設定することができます。

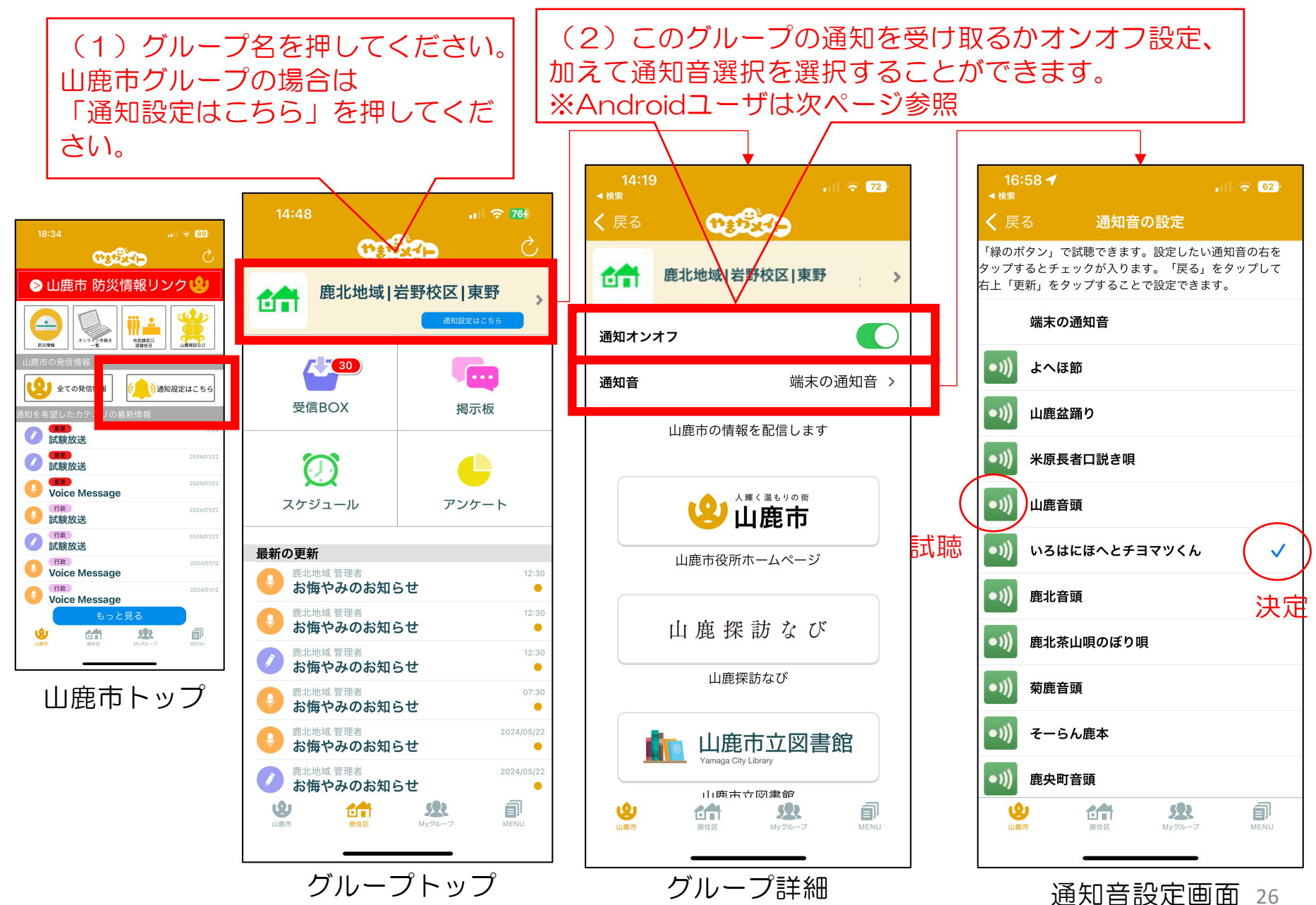

# グループごと通知音設定(Androidをお使いの方)

登録情報変更

グループごとに通知オンオフや通知音を設定することができます。

Android OSではOSの設定画面で通知音に関する設定を行います。

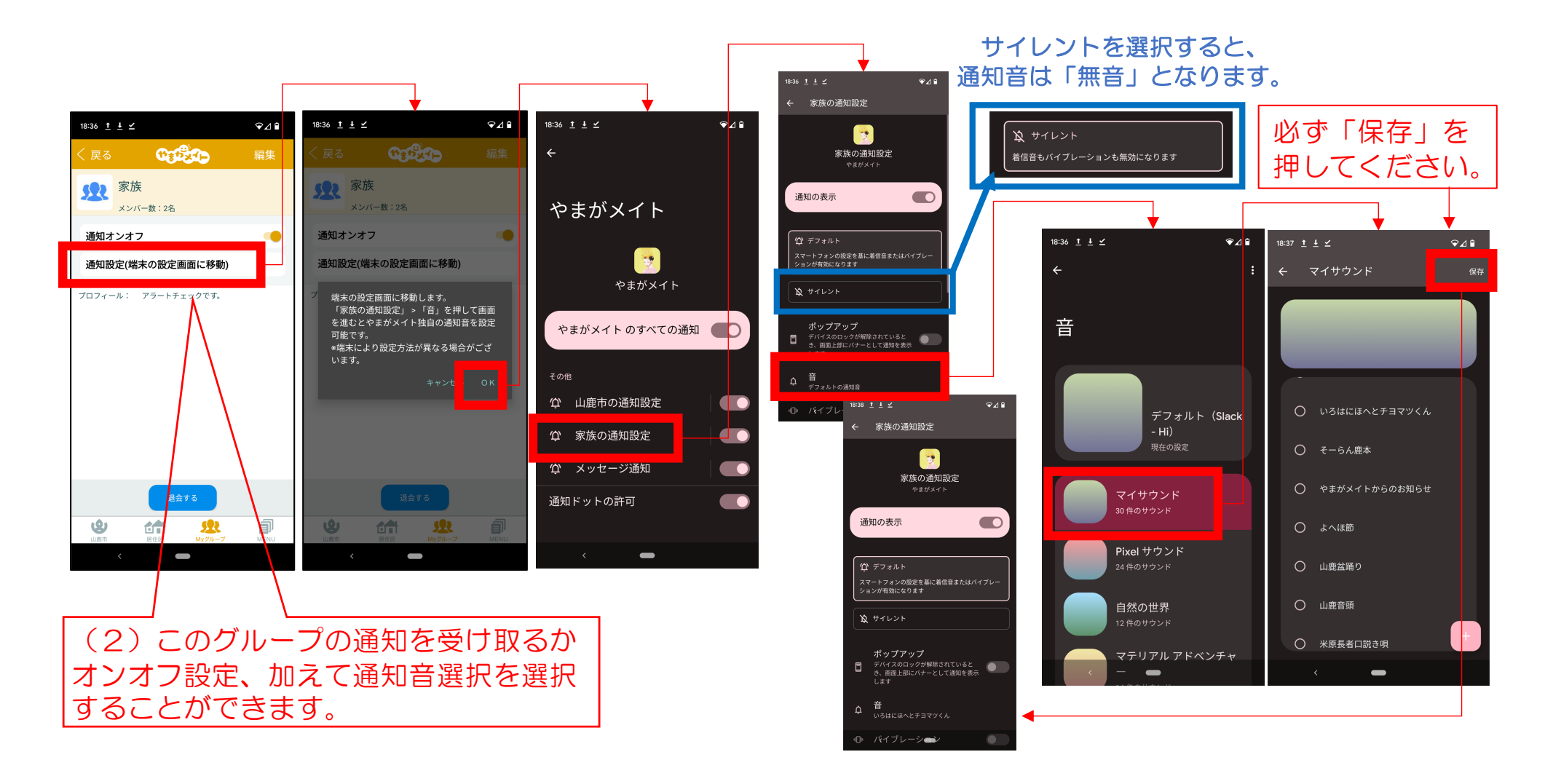

# 搭載音源一覧

よへほ節 山鹿盆踊り 米原長者口説き唄 山鹿音頭 いろはにほへとチヨマツくん 鹿北苔頭 たまびメイトからお知らせ (\*1) 無音 (\*2)

(※1) 合成音声により「やまがメイトからお知らせです」と読み上げます。

(※2)やまがメイト通知に音声が不要の場合、ご設定ください。 Android OSの場合はOSの「サイレント」設定をご活用ください。

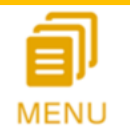

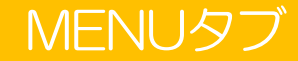

# 市外に転出された際の手続きを実行することができます。

| 11:53           |          | .u ຈ ໝ                                                                                                    |  |  |  |  |
|-----------------|----------|----------------------------------------------------------------------------------------------------|--|--|--|--|
| CHERCE CONTRACT |          |                                                                                                    |  |  |  |  |
|                 |          |                                                                                                    |  |  |  |  |
| ۷               |          | ŝ                                                                                                    |  |  |  |  |
| 山鹿市の<br>公式グループ  | Myスケジューノ | 設定                                                                                                    |  |  |  |  |
| · <b>&gt;</b>   |          |                                                                                                    |  |  |  |  |
| 避難所案内           | 議会チャンネル  | 動画紹介                                                                                                    |  |  |  |  |
| <b>e</b>        | NEWS     | ?                                                                                                    |  |  |  |  |
| やまがメイト<br>とは    | お知らせ     | よくある質問<br>お問い合わせ                                                                                                    |  |  |  |  |
|                 | ĥĉ       |                                                                                                    |  |  |  |  |
| 災害時<br>お役立ち情報   | 子育て街道    | ごみ出し早見表                                                                                                    |  |  |  |  |
| الله<br>الله    |          | л Принания и принания и принания и принания и принания и принания и принания и принания и принания и принания и<br>Принания и принания и принания и принания и принания и принания и принания и принания и принания и принания и пр |  |  |  |  |

| •••• SoftBan | ik 4G 19 | 9:34 3         | * 🕑 🕇 🕻  | ♥ * ━> | 4 |
|--------------|----------|----------------|----------|--------|---|
| <b>く</b> 戻る  | 影        | 淀              |          |        |   |
|              |          |                |          |        |   |
| 登録情報3        | 変更       |                |          | >      |   |
| 転出された        | こ方/退会    | 希望の            | 方        | >      | ⊢ |
| ログアウト        | ~        |                |          | >      | 1 |
|              |          |                |          |        |   |
|              |          |                |          |        |   |
| プライバミ        | シーポリシ    | / <u> </u>     |          | >      |   |
| 利用規約         |          |                |          | >      |   |
|              |          |                |          |        |   |
|              |          |                |          |        |   |
|              |          |                |          |        |   |
|              |          |                |          |        |   |
| 国家市          | 居住区      | Myグル           | <b>X</b> |        |   |
|              | 設守乂      | — <sub>¬</sub> | _        |        |   |

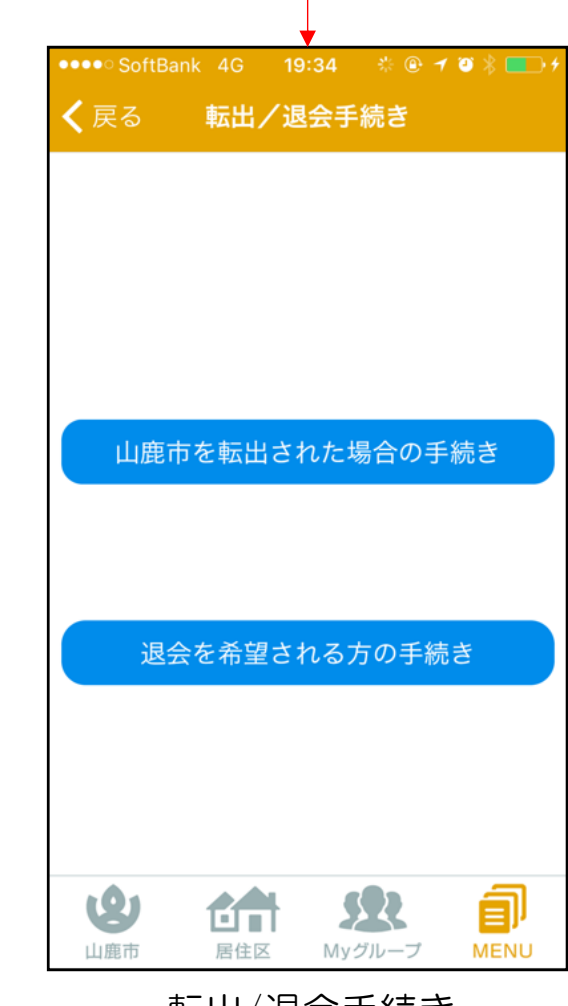

転出/退会手続き

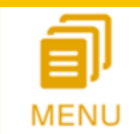

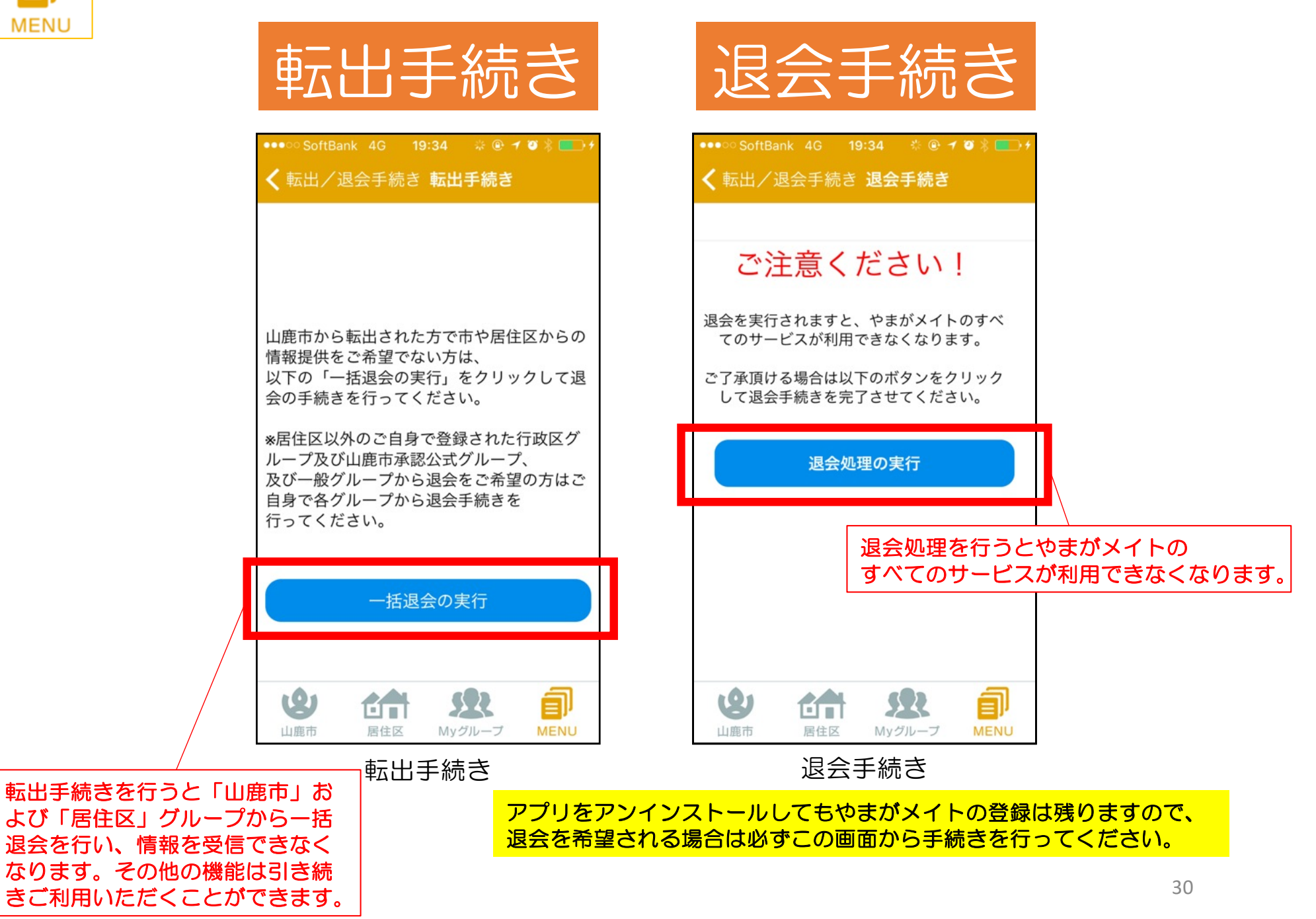

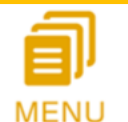

避難所マップ

市内の最寄り避難所を確認し、その場所への道案内を表示します。

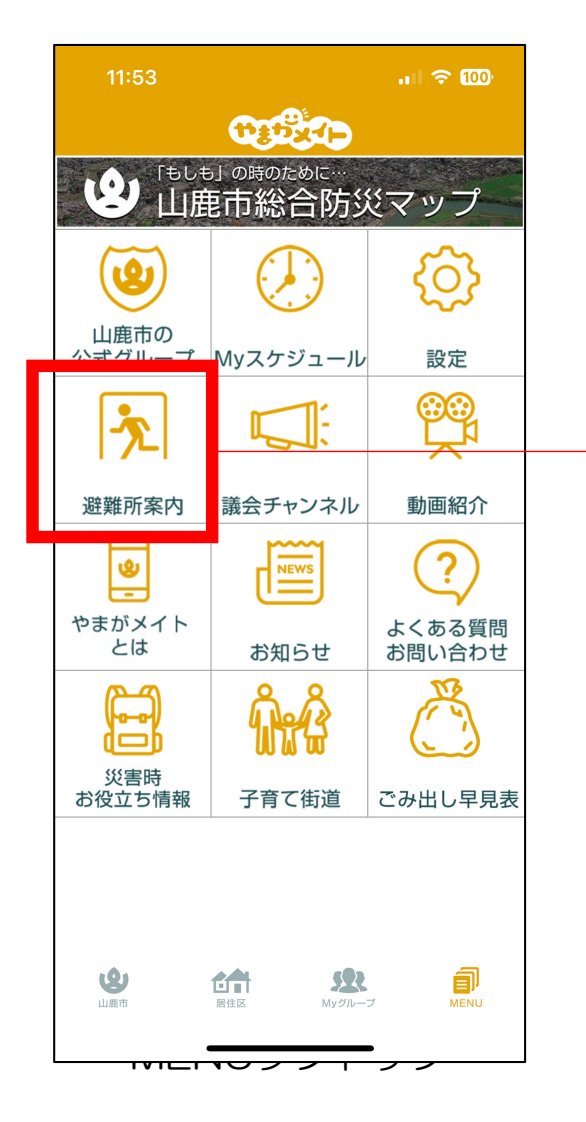

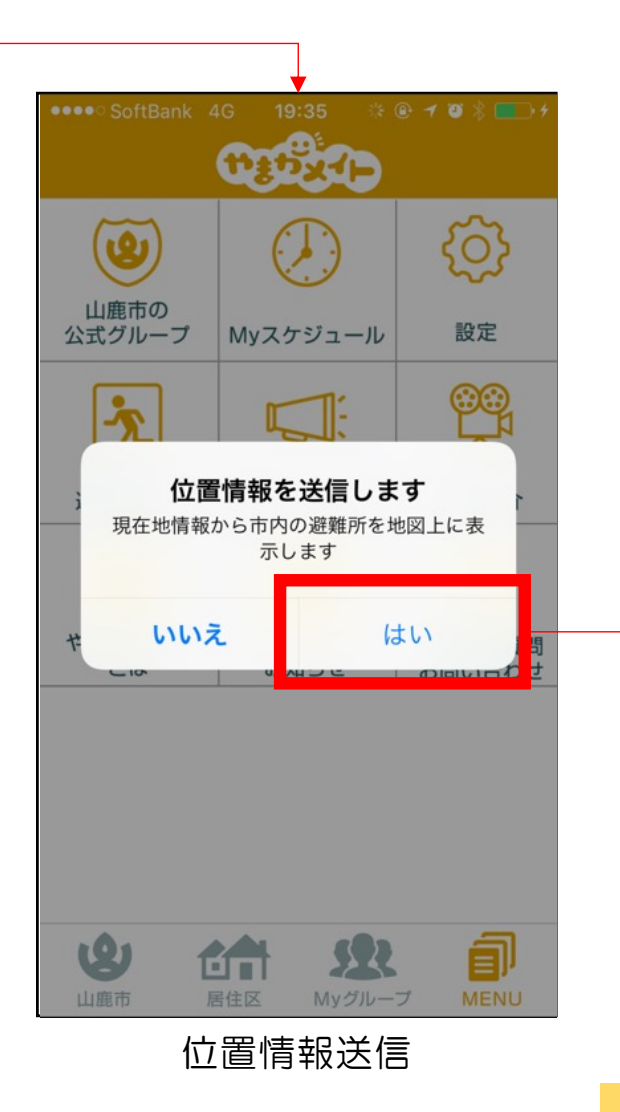

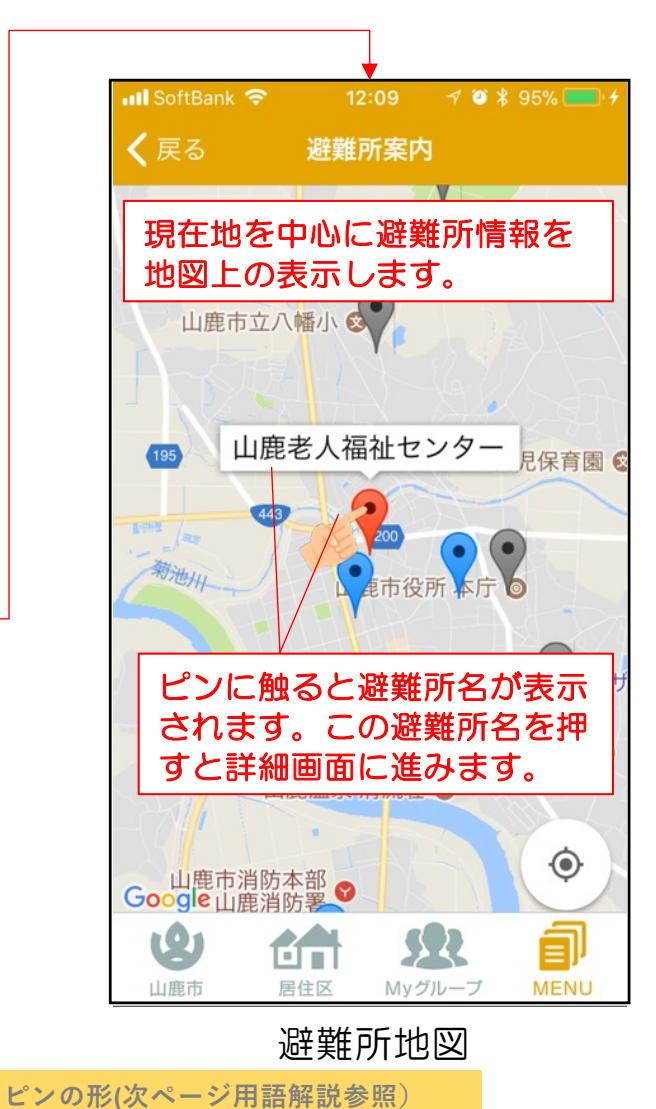

指

(自

Android OSのピン

iOSのピン

急

位置情報が取得できない場合は正確な表示とならない場合がございます。 端末設定にて位置情報がONになっていることをご確認ください。

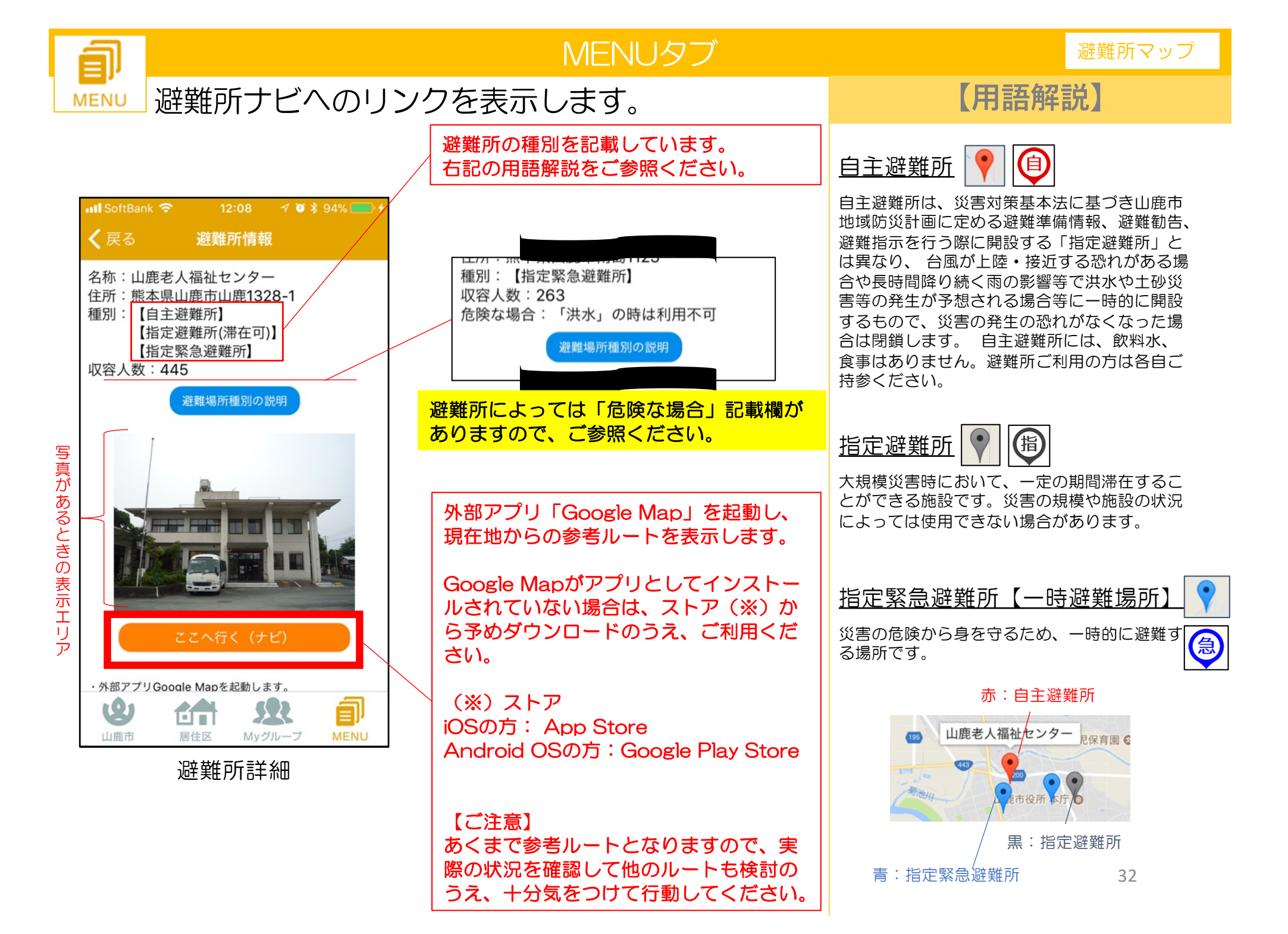

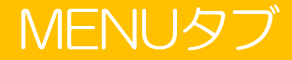

山鹿市議会定例会の録画映像(Youtube動画)をみることができます。

Ξ

MENU

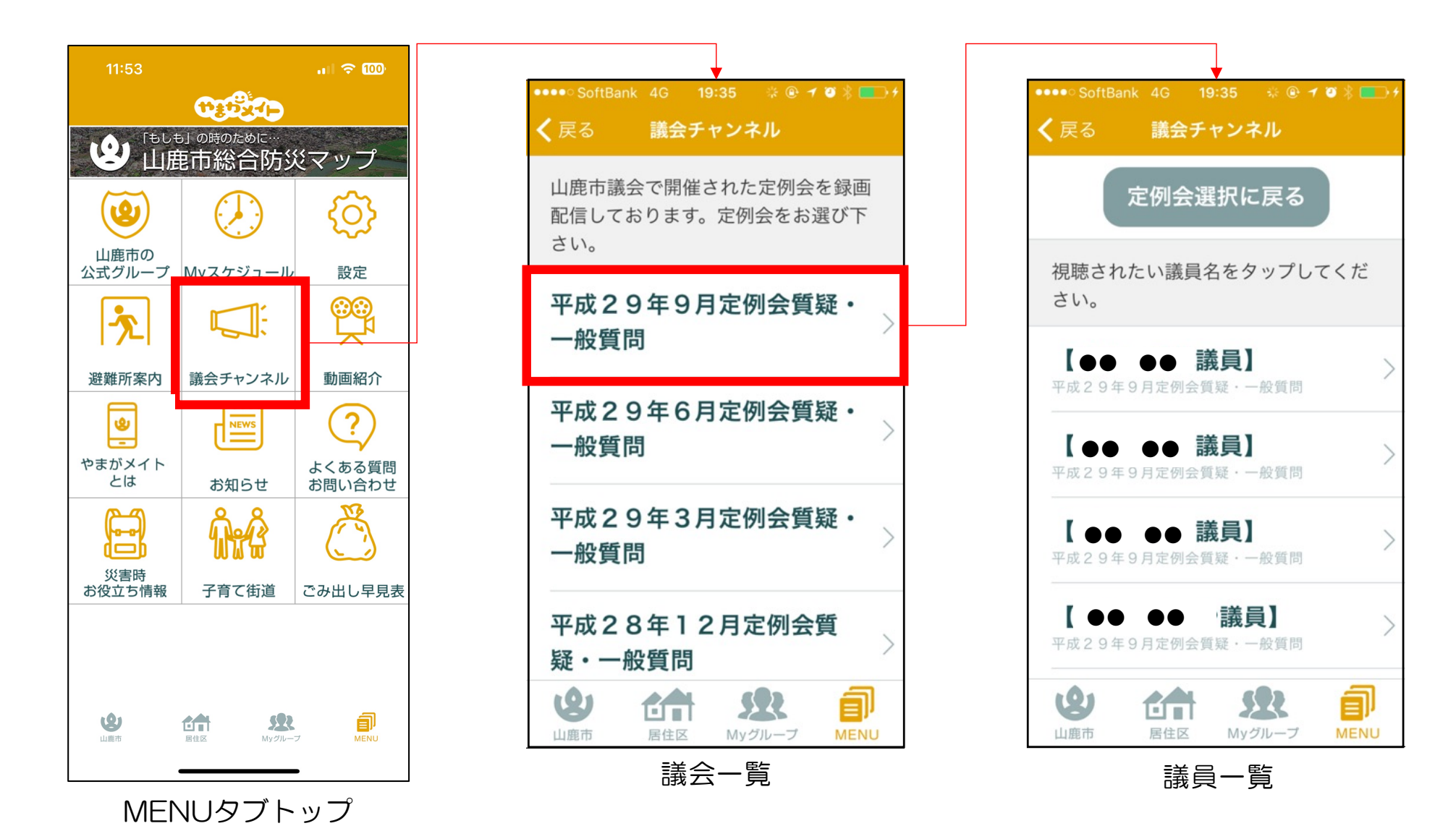

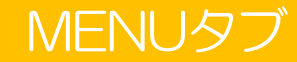

議会チャンネル

▲ 山鹿市議会定例会の録画映像(Youtube動画)をみることができます。

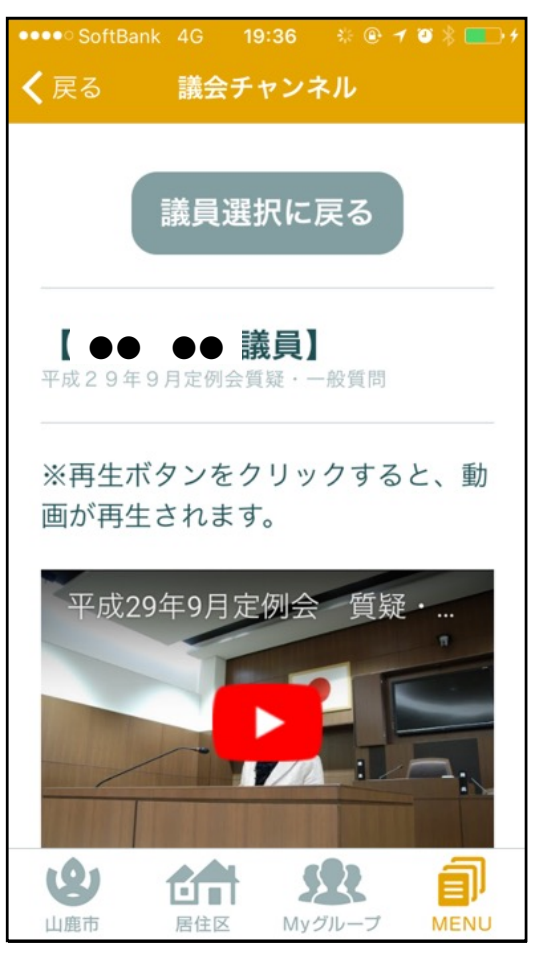

動画詳細

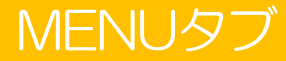

MENU 山鹿市の観光動画(Youtube動画)等をみることができます。

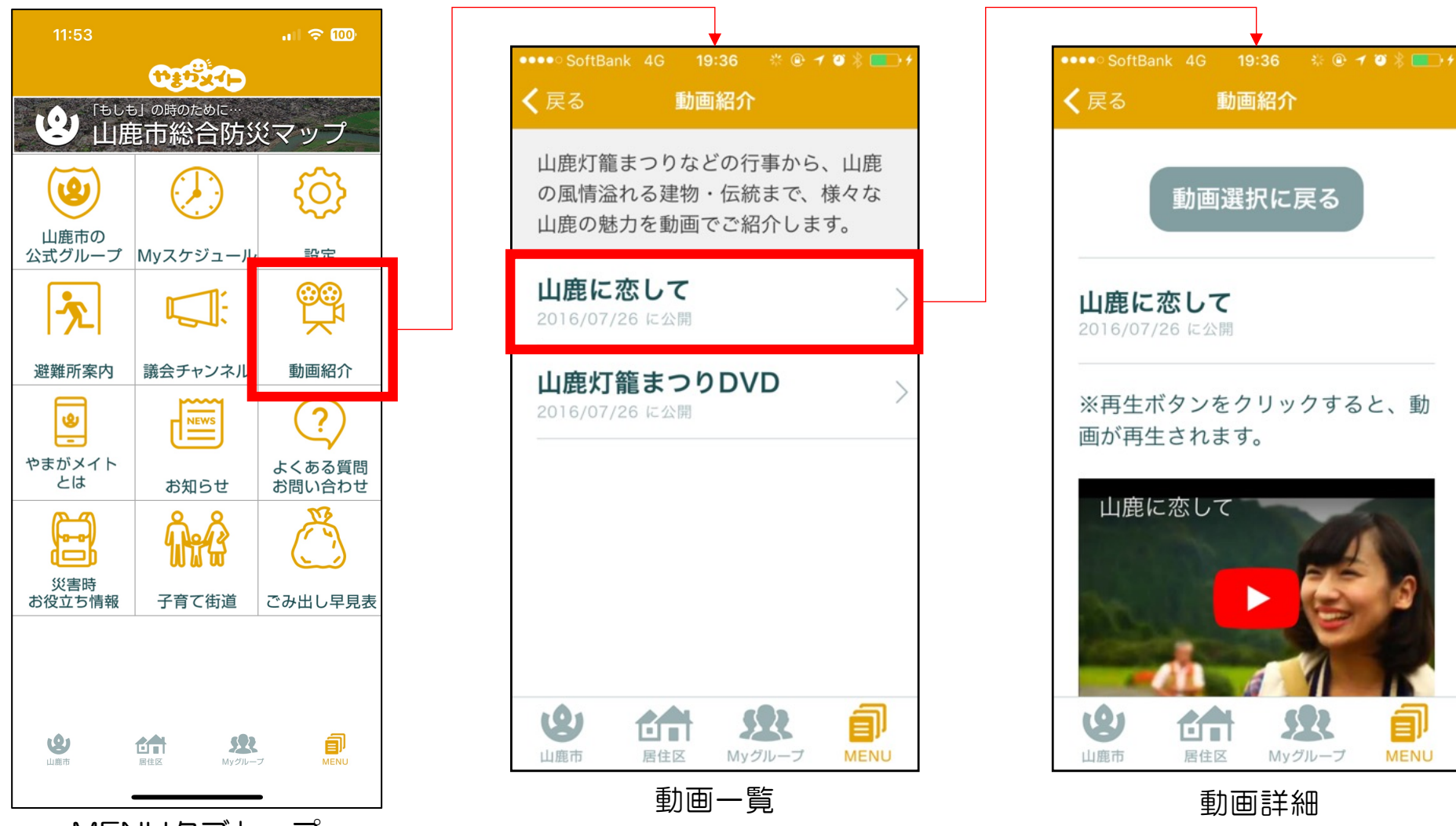

MENUタブトップ

動画の再生には別途通信料が必要となります。 お使いのスマートフォンの契約プランをご確認ください。

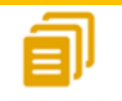

やまがメイトとは

# MENU やまがメイトの簡単な説明を掲載しています。

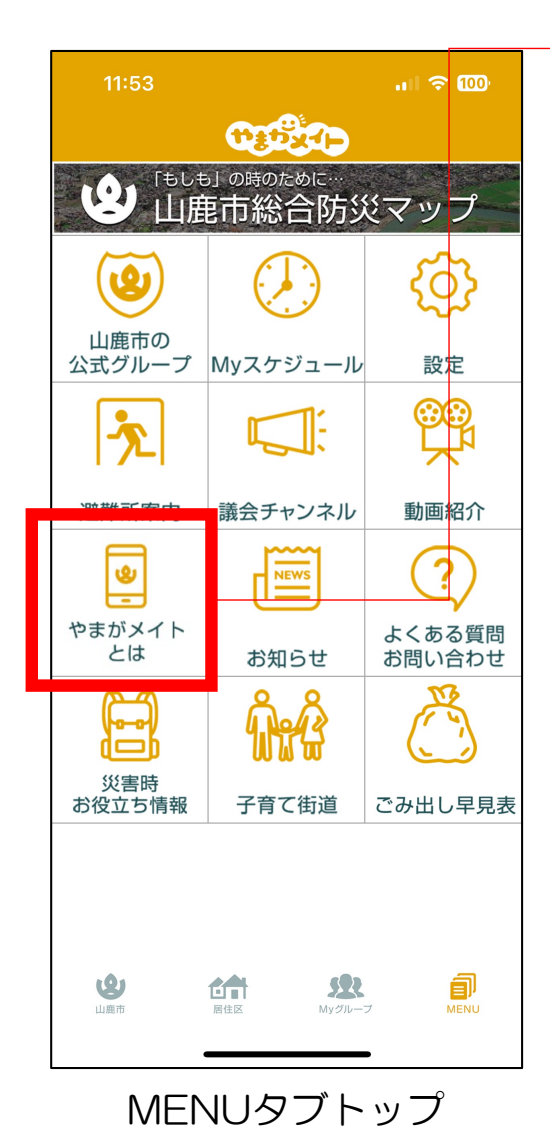

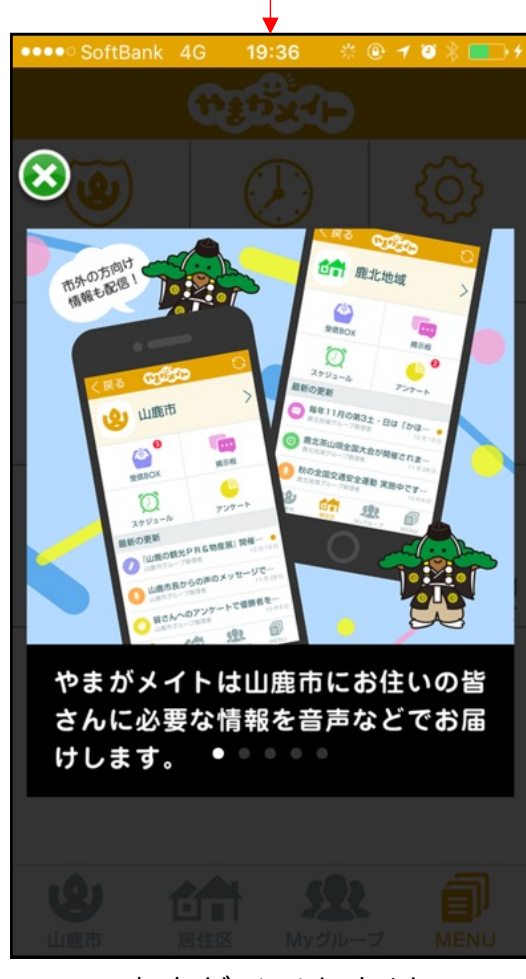

やまがメイトとは

36

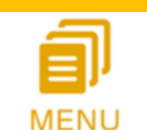

### 「お知らせ」事項を掲載しています。

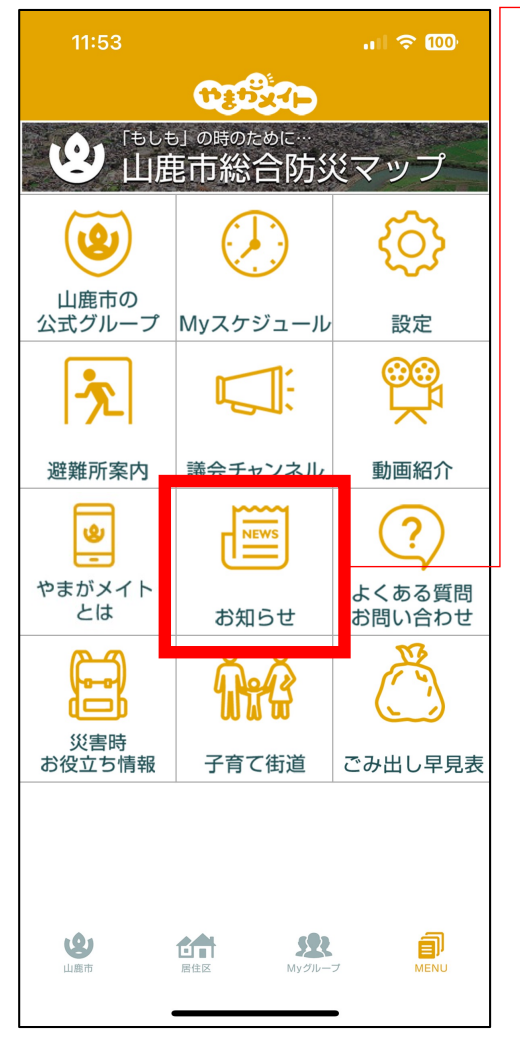

MENUタブトップ

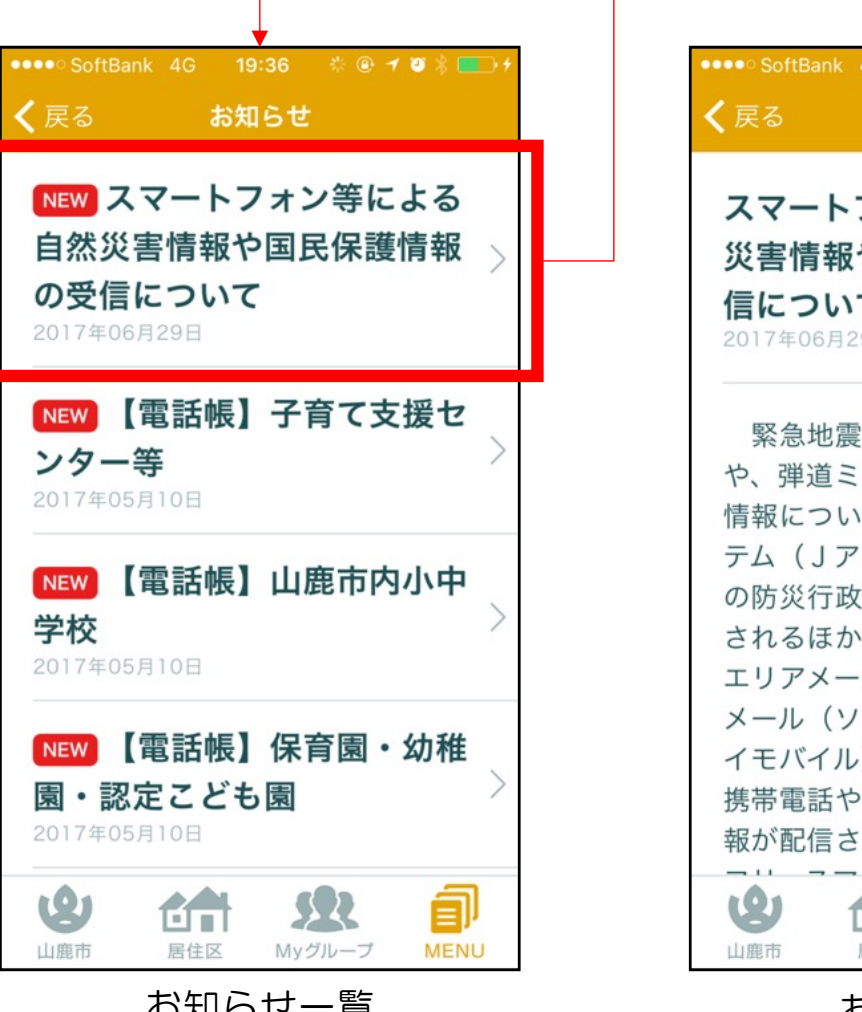

お知らせ一覧

19:36 👋 🔍 🗹 🖄 🔳 🖓 お知らせ スマートフォン等による自然 災害情報や国民保護情報の受 信について 2017年06月29日 緊急地震速報等の自然災害情報 や、弾道ミサイル情報等の国民保護 情報については、全国瞬時警報シス テム(Jアラート)を通じて市町村 の防災行政無線等により国民に伝達 されるほか、携帯事業者を経由する エリアメール(ドコモ)や緊急速報 メール(ソフトバンク・KDDI・ワ イモバイル)により、市民の皆様の 携帯電話やスマートフォンなどへ情 報が配信されます。ただし、SIM S R ٩ 居住区 Myグループ MENU

お知らせ詳細

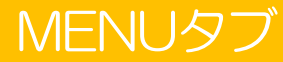

# MENU やまがメイトの基本事項を質疑形式で解説しています。

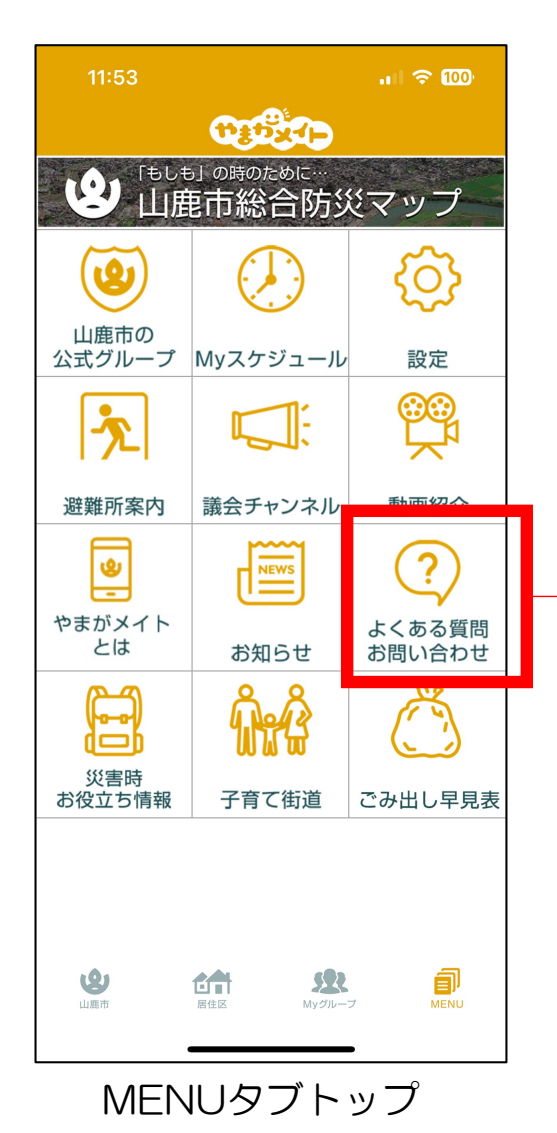

![](_page_37_Figure_4.jpeg)

![](_page_37_Figure_5.jpeg)

質問詳細

![](_page_38_Picture_0.jpeg)

お問い合わせ

MENU やまがメイトに関するご質問についてのお問い合わせフォームとなります。

![](_page_38_Figure_4.jpeg)

| <b>↓</b>                                                  |       |  |  |  |  |  |
|-----------------------------------------------------------|-------|--|--|--|--|--|
| ••••• SoftBank 4G 19:36 🚸 🖲 🗡 🖉 🖇 📃                       | •     |  |  |  |  |  |
| <b>く</b> 戻る よくある質問                                        |       |  |  |  |  |  |
| 😢 山鹿市                                                     |       |  |  |  |  |  |
| !お問い合わせの前に、                                               |       |  |  |  |  |  |
| 必す「FAQ」をお読みください。                                          |       |  |  |  |  |  |
| お問い合わせの回答には数日を要する場合がごさ                                    | ざい    |  |  |  |  |  |
| ます。                                                       |       |  |  |  |  |  |
| また、内容によってはお答えできない場合がごさ                                    | i kin |  |  |  |  |  |
| ますので予めご了承ください。                                            |       |  |  |  |  |  |
| お問い合わせの回答は                                                |       |  |  |  |  |  |
| 「@city.yamaga.kumamoto.jp」から返信いたし                         | ま     |  |  |  |  |  |
| す。迷惑メール設定等をされている場合は、受信                                    | 許     |  |  |  |  |  |
| 可設定を事前に行っていただきますようお願いい                                    | た     |  |  |  |  |  |
| します。                                                      |       |  |  |  |  |  |
| お問い合わせフォーム                                                |       |  |  |  |  |  |
| 利用規約をご確認のうえ、<br>以下のフォームを入力してください                          |       |  |  |  |  |  |
|                                                           |       |  |  |  |  |  |
| あなたのお名前:                                                  |       |  |  |  |  |  |
| 返信用メールアドレ<br>ス:                                           |       |  |  |  |  |  |
| お問い合わせ内容<br>(会身1000文字以<br>)                               |       |  |  |  |  |  |
| お問い合わせ種別: 不具合報告                                           | 0     |  |  |  |  |  |
| ●「悪質ユーザー通報」を選択された場合、「お問い合わせ内容」に悪質なユーザーの「お名目「内容」を記載してください。 | t.    |  |  |  |  |  |
| <ol> <li>PC環境での問題の場合</li> </ol>                           |       |  |  |  |  |  |
| 😢 🚓 🕱 🧃                                                   |       |  |  |  |  |  |
| 山鹿市 居住区 Myグループ MEN                                        | U     |  |  |  |  |  |
| お問い合わせ                                                    |       |  |  |  |  |  |

【重要】 ①以下のアドレスからの返信が可能 なよう、事前に受信許可設定を行っ てください。

#### @city.yamaga.kumamoto.jp

②やまがメイトへの登録メールアド レスに誤りがないことをご確認くだ さい。以下に移動すると確認するこ とができます。

#### MENU>設定>登録情報変更

![](_page_39_Picture_0.jpeg)

山鹿市総合防災マップをやまがメイト内でご覧いただくことができます。

MENU

![](_page_39_Figure_3.jpeg)

![](_page_40_Picture_0.jpeg)

MENU 拡大縮小や上下左右移動で見たい地点を探してください。

![](_page_40_Picture_3.jpeg)

MENU

山鹿市の公式ホームページで掲載している各種防災情報や、 笛や懐中電灯といった災害時に使えるお役立ちツールを掲載しています。

![](_page_41_Figure_2.jpeg)

![](_page_42_Picture_0.jpeg)

![](_page_42_Figure_3.jpeg)

![](_page_42_Figure_4.jpeg)

![](_page_42_Figure_5.jpeg)

43

![](_page_43_Picture_0.jpeg)

スマートフォンの機能を利用した笛や懐中電灯機能です。 ※端末によってはご利用いただけない場合があります。

Ē

MENU

![](_page_43_Figure_3.jpeg)

![](_page_44_Picture_0.jpeg)

山鹿市ホームページに掲載している「やまが子育て街道ブック」を やまがメイトからも確認いただけます。

![](_page_44_Figure_3.jpeg)

子育て

![](_page_45_Picture_0.jpeg)

MENU画面

## ごみ出し早見表をご確認いただけます。

![](_page_45_Figure_4.jpeg)